경북장애학생체육대회 참가신청시스템

# 참가신청 Guide

2023.02

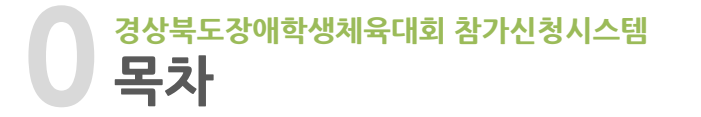

| 1. | 시스템 로그인                      | 3  |
|----|------------------------------|----|
| 2. | 선수/임원/보호자 정보 등록(기존 등록정보 수정)  | 4  |
| 3. | 선수/임원/보호자 정보 등록(신규)          | 7  |
| 4. | 선수/임원/보호자 정보 등록(소속 시군 변경요청)  | 9  |
| 5. | 선수/임원/보호자 정보 등록(신규 - 임원/보호자) | 10 |
| 6. | 시군선수단 명부 ·····               | 11 |
| 7. | 시군선수단 현황(시군별) ·····          | 14 |
| 8. | 시군선수단 현황(현황표 보기)             | 17 |
| 9. | 시군메달 현황 ·····                | 19 |
| 10 | . 아이디 관리                     | 20 |

선수, 임원, 보호자에 대해 참가신청 을 할 수 있습니다.

- 신규 등록자는 인적 정보를 기록 하고, 선수일 경우 당해년도 참가 종목을 설정합니다.
- 기존 등록자는 인적 정보를 확인 후 수정할 수 있으며, 선수일 경우, 당해년도 참가종목을 설정합니다.
- 기존 등록자 중에서 당해년도 참 가 시군이 변경된 값으로 입력되 면 관리자가 변경신청을 승인하 는 절차를 통해 확정됩니다.

 시군선수단 명부와 현황 메뉴를 통해 각 시군별 입력 사항을 확인 하실 수 있습니다.

※ 본 시스템은 최신 브라우저에 최적화되어 있습니다.(le 11이상, 크롬 브라우저 추천)

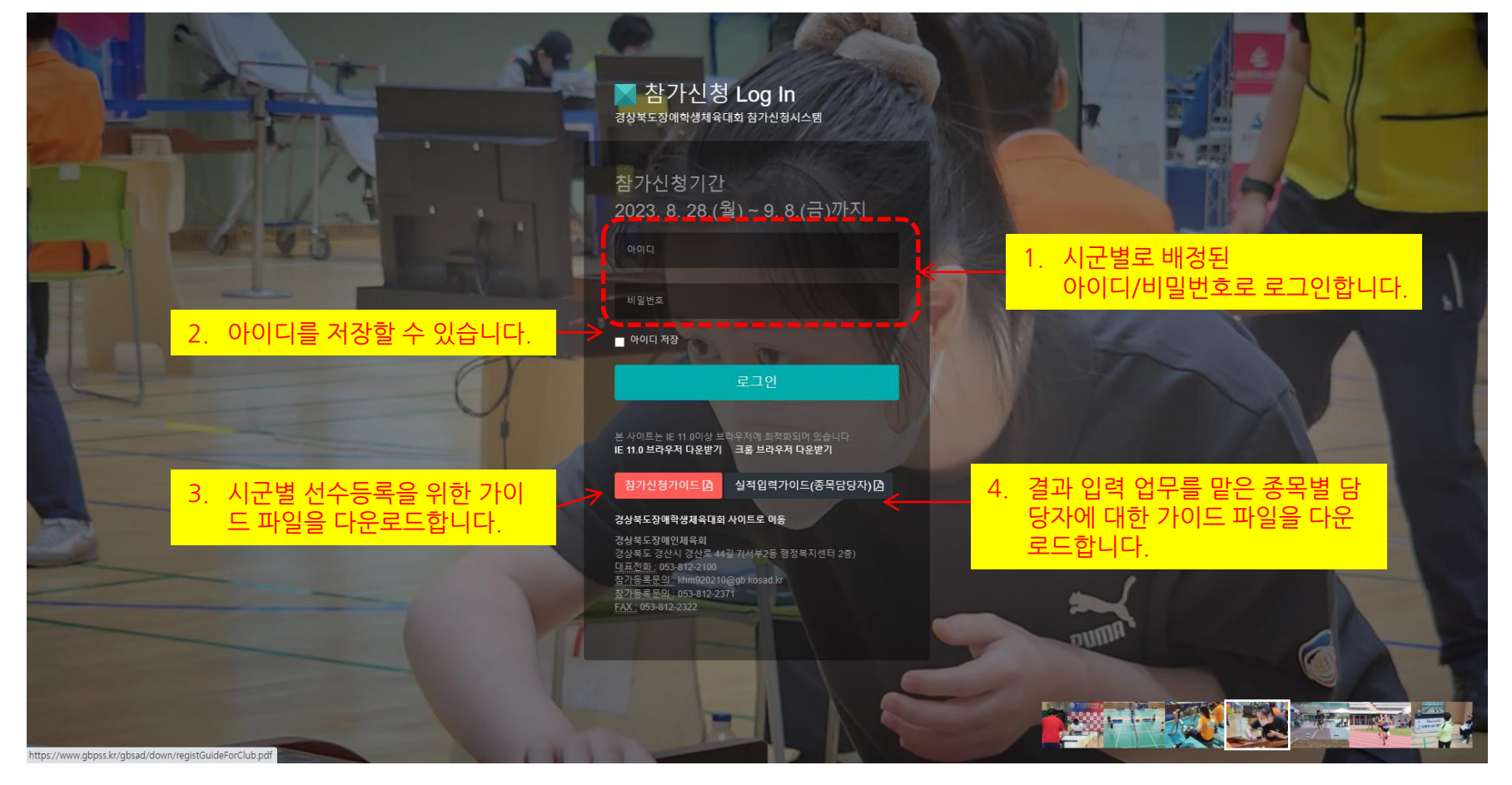

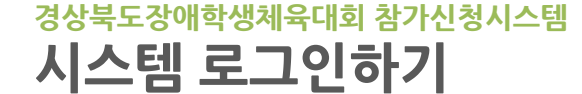

## 경상북도장애학생체육대회 참가신청시스템 선수/임원/보호자 정보 등록(신규 등록)

| 경북장애학생체육대회 침                                                                                                   | · 가등록                                          |                                                          | 서스/이이/ㅂㅎフь 저                | 비서태(※ 거                | 생이 경기가 어      | 2 겨오 시구     | 드로)  | ● 로그아웃       |
|----------------------------------------------------------------------------------------------------|------------------------------------------------|----------------------------------------------------------|-----------------------------|------------------------|---------------|-------------|------|--------------|
| pohang<br>나이 리그이하여스니다.                                                                                         | 선수/임원/보호지                                      | · 정보 등록                                                  | 신구/ 급권/포오지 경                | 도 인택 (※ 검              | 역이 실패가 없      | ē 3⊤, 안Π    | (11) |              |
| 묘히 ㅗㅗ 근해 ᆻ입 비타. ▼                                                                                              | 선수, 임원, 보호자 정보를 등록                             | 합니다.                                                     | 순번 시군<br>등록되 데이터가 없습니다.     | 구분                     | 성명            | 성별          | 선택   |              |
| <ul> <li>선수/임임/보호가 정보 등록</li> <li>시 근선수단 영부</li> <li>시 근선수단 영부</li> <li>시 근ປ수단 현황</li> <li>시 근덕당 현황</li> </ul> | 중복검색 (ymmd<br>생년월일 1010td                      | d - 예:880815)<br><b>0 공부동목조회 (1)</b> 원 선수/               | · 하루신 네이라가 합답니다.            | <b>र</b> खन            | 75북 × 닫기<br>2 | _           | _    |              |
| <ul> <li>중목별 실적조회 및 입력</li> <li>선수병 경기실적조회</li> </ul>                                                          | 선수등록번호                                         |                                                          |                             |                        |               | 등록년도        |      | 2018 7 14    |
| o 아이디관리                                                                                                    | 성명                                             |                                                          |                             |                        |               | 소속시군        |      | 표할시 ·        |
| «                                                                                                    | 성별                                             | ® 남 ○ 여                                                  |                             |                        |               | 등록구분        |      | ◎선수 ◎암원 ◎보호자 |
|                                                                                                    | 장애유형                                           | 선택 *                                                     |                             |                        |               |             |      |              |
|                                                                                                    |                                                |                                                          |                             |                        | 1             | <b>∕</b> 5द |      |              |
|                                                                                                    |                                                |                                                          |                             |                        |               |             |      |              |
|                                                                                                    | 경목 검산시 검산로44일 7 경로가<br>© 2010 경복강애인체육회 All rig | 발공사 2출(옥산동 731번지) <u>타표전화:</u> 053-812-<br>hts reserved. | 2100 <u>차수통로준의:</u> 053-815 | 7744 <u>FAX:</u> 053-8 | 112-2322      |             |      |              |

- 1. 생년월일을 통해 중복조회를 한 결과가 없는 사람에 대해서는 신규등록을 하여야 합니다.(생년월일 yymmdd, 예 : 880815)
- 2. 검색된 목록에서 해당 등록자가 없을 경우, 새로운 인적 사항을 등록하게 됩니다.

경상북도장애학생체육대회 참가신청시스템 선수/임원/보호자 정보 등록(신규 등록)

경북장애학생체육대회 참가등록

| <sub>다.</sub> 선수/임원   | 원/보호자 정보 등록                                     |                                                                                                    |                                                                                                    |
|-----------------------|-------------------------------------------------|----------------------------------------------------------------------------------------------------|----------------------------------------------------------------------------------------------------|
| 뉴 🔫 선수, 임원, 보         | 호자 정보를 등록합니다.                                   |                                                                                                    |                                                                                                    |
| 자정보등록 중복검             | I색 (yymmdd - 예:880815)                          |                                                                                                    |                                                                                                    |
| 황 생년1<br>(※선-<br>희및일력 | 불일 800907                                       | (하여 정보를 수정하거나 [신규동록]을 하시기 바랍니다.)                                                                       | <u>()</u>                                                                                                    |
| 역 <u>조회</u><br>선수등록번  | ŝ                                               | 등록년도                                                                                                   | 2023 ✔ 년                                                                                                    |
| 성명                    | 홍길동                                             | 소속시군                                                                                                   | 포항시 🗸                                                                                                    |
| 《성별                   | ۰ 😁                                             | 등록구분                                                                                                   | ●선수 ○임원 ○보호자                                                                                                    |
| 장애유형                  | 지쳐장애 🗸                                          |                                                                                                    |                                                                                                    |
| 복지카드 및                | 민 중명서 사본 [파일 선택] art_164134654_e90d04.jpg       | **사진 클리실때 주의사항<br>1. 클리시는 <b>복지카드</b><br>2. 사진 한장의 용량을<br>(스캔받은 복지카드<br>3. 등록하시는 사진은)<br>4. 업토드 이미지 미출 | **<br>( <b>운은 장애안중명서) 파일명을 영문</b> 으로 해주세요.<br>- <mark>최대 2M 이하로 해 주시기 바랍니다.</mark><br>-의 경우 30Mbyte가 남는데 서버족에서 트랙픽 우려로 최대해용 크기를 2Mbyte로 제한하겠습니다.)<br>Pgg <b>df.png 확장자</b> 만 가능합니다.<br>-럭시 도구~안터넷옵션~보안펍~선뢰할 수 있는 <b>사</b> 이트에 등록하시면 됩니다. |
| 연락처                   | 010 🗸 - 5555 - 8888                             | 소속구분                                                                                                   | ●초등 ○중등 ○고등 (학교명: 포항 초등/중등/고등학교)                                                                                                    |
| 종목                    | 2023 경상북도장애학생제유대회 💙 🛛 배드민턴 단식_중고 💙              | 배드민턴 단식_중고(지적(발달)장애/남자) ✔ 비고 :                                                                         | 유니폼 뒷면 중앙에 배변을 부착하지 않은 선수는 출전 금지                                                                                                    |
| 출전 1 팀                | 신수 홍길동         (왼쪽의 박스를 각각 클릭해서 종목별 선수를 등록하세요!) |                                                                                                    |                                                                                                    |
|                       | <b>.</b>                                        | <b>▲</b> 등록                                                                                            |                                                                                                    |
|                       |                                                 | 3                                                                                                    |                                                                                                    |

- 등록년도, 성명, 소속시군, 성별, 등록구분, 장애유형, 복지카드사본, 연락처, 소속구분 등을 설정합니다.
   ※ 선수, 임원, 보호자 중 1개만 선택해서 등록합니다. 혹 임원이자 선수일 경우에는 별도로 다시 등록해야 합니다.
   소속 구분에서 초/중/고를 선택한 뒤, 학교 이름을 작성합니다.
- 참가 종목을 설정합니다. 대회명 → 종목분류 → 종목명 → 종목 순으로 셀렉트박스를 차례로 선택하면서 설정합니다. 출전팀수와 참가 인원에 따라 빈칸이 보여깁니다. 가령 종목에 팀별 2인씩 2팀까지 참여가 가능한 종목이라면 2줄로 2칸씩 보여지게 되고 빈칸을 선택하면 배정됩니다.(앞 칸부터 채워 주세요.)
   [등록] 버튼을 클릭하여 저장합니다.

## 경상북도장애인체육회

## 경상북도장애학생체육대회 참가신청시스템 선수/임원/보호자 정보 등록(기존 등록정보 수정)

경북장애학생체육대회 참가등록 [ → 로그아웃 선수/임원/보호자 정보 선택 (※ 검색이 결과가 없을 경우, 신규 등록) 선수/임원/보호자 정보 등록 성명 성별 선택 순번 시군 구분 테스트매 포하시 선수 1 남 중복검색 (yymmdd - 예:880815) ✓ 신규등록 × 닫기 3 생년월일 성명 • 남 • 여 ◎선수 ◎임원 ◎보호자 성별 등록구분 선택

- 1. 선수/임원/보호자가 이미 등록된 경우 중복등록을 방지하기 검색을 실시합니다. 생년월일(yymmdd, 예: 880815) 입력 후에 [중복등록조회] 버튼을 클릭합니다.
- 2. 검색된 목록에서 해당 등록자를 선택하거나
- 3. 없을 경우, 새로운 인적 사항을 등록하게 됩니다.

## 경상북도장애학생체육대회 참가신청시스템 선수/임원/보호자 정보 등록(기존 등록정보 수정)

#### 경북장애학생체육대회 참가등록

| pohang<br>님이 로그인하였습니다.                                 | 선수/임원/보호지                   | ⊦ 정보 등록                                                                                                    |                                                                                                    |                                                                                                    |
|--------------------------------------------------------|-----------------------------|----------------------------------------------------------------------------------------------------|----------------------------------------------------------------------------------------------------|----------------------------------------------------------------------------------------------------|
| 🖵 시.군 담당자 메뉴 🗸 🗸                                       | 선수, 임원, 보호자 정보를 등록          | 합니다.                                                                                                    |                                                                                                    |                                                                                                    |
| <ul> <li>선수/임원/보호자 정보 등록</li> <li>시·군선수단 명부</li> </ul> | 중복검색 (yymmdo                | J - 9[:880815)                                                                                                    |                                                                                                    |                                                                                                    |
| <ul> <li>시.군선수단 현황</li> <li>시.군메달 현황</li> </ul>        | 생년월일 800907<br>(※선수/임원/보호자에 | ● 중복동록조회 및 정보수정<br>대해서 이전에 등록이 되어 있는지 검색을 통해 확인하며, 검색 탑업창의 명단 중 하나를 선택하여 정보를 수정하거나 [신                                                                                                    | 규등록]을 하시기 바랍니다.)                                                                                           |                                                                                                    |
| ○ 중목병 실격조회 및 입력 ○ 서수병 경기시경조회                           | /                           |                                                                                                    |                                                                                                    |                                                                                                    |
| 0 신구로 8가율역프의                                           | 선수등록번호                      |                                                                                                    | 등록년도                                                                                                    | 2023 🗸 년                                                                                                    |
| 0 아이니관리                                                | 성명                          | 홍길동                                                                                                    | 소속시군                                                                                                    | 포형시 🗸                                                                                                    |
| *                                                      | 성별                          | . 😢 ○ 🔞                                                                                                    | 등록구분                                                                                                    | ● 선수 ○ 임원 ○ 보호자                                                                                                    |
|                                                        | 장애유형                        | 지체장애 🗸                                                                                                    |                                                                                                    |                                                                                                    |
|                                                        | 복지카드 및 증명서 사본               | [파일선택] art_164134654_e90d04.jpg                                                                                                    | **사진 올리실때 주의사항*<br>1. 올리시는 <b>복지카드</b> ,<br>2. 사진 한장의 용량을<br>(스캔받은 복지카드,<br>3. 등록하시는 사진원)<br>4. 업로드 이미지 미출 | **<br>(혹은 장애인증명서) 파일명을 영문 으로 해주세요.<br>최대 20 이하로 해주시기 바랍니다.<br>의 경우 30Mbyse가 남는데 서버측에서 트리픽 우려로 최대하용 크기를 2Mbyte로 제한하 <mark>기</mark> 습니다.)<br>Dgg( <b>F)ng 확장자</b> 만 가능합니다.<br>역시 도구-2인터넷옵션-보안법-건되할 수 있는 사이트에 등록하시면 됩니다. |
|                                                        | 연락처                         | 010 🗸 - 5555 - 8888                                                                                                    | 소속구분                                                                                                    | ● 초등 ○ 중동 ○ 고동 (학교명 : 포함 초등/중등/고등학교)                                                                                                    |
|                                                        | 참가이력                        | [프랑시/2018/세20회 성상북도장애인체육대회] 400m 남덕운정달리가/지적장에, 일만 생분성) 단체 5위 <mark>4%</mark><br>[프항시/2018/세20회 경상북도장애인체육대회] 100m 달리기/시작장애 😢 금메달 <mark>4%</mark><br>[포항시/2017/세19회 경상북도장애인체육대회] 5km 마라톤/시각장애 🚷 |                                                                                                    |                                                                                                    |
|                                                        | ** <b>(</b> )               | 2023 경상북도장애학생제육대회 🗸 배드민턴 💙 배드민턴 단식_중고 💙 배드민턴 단식_중고(지?                                                                                                    | 태(발달)장애/남자) 🗸 비고 : 위                                                                                       | 유니풍 뒷면 중앙에 배번을 부착하지 않은 선수는 출전 금지                                                                                                    |
|                                                        | <u>중</u> 전1팀                | 선수 홍길동 (왼쪽의 박스를 각각 클릭에서 종목별 선수를 등록하세요!)                                                                                                    |                                                                                                    |                                                                                                    |
|                                                        |                             | 4 🛛                                                                                                    | 54                                                                                                    | /                                                                                                    |

- 이전에 등록된 정보가 화면에 보여집니다. (등록년도, 성명, 소속시군, 성별, 등록구분, 장애유형, 복지카드사본, 연락처, 소속구분 등을 수정 가능)
   ※ 선수, 임원, 보호자 중 1개만 선택해서 등록합니다. 혹 임원이자 선수일 경우에는 별도로 다시 등록해야 합니다.
   소속 구분에서 초/중/고를 선택한 뒤, 학교 이름을 작성합니다.
- 이전 혹은 현 대회에 배정된 이력을 볼 수 있습니다.(연도, 대회와 종목, 실적 등의 이력) 당해 년도에 한해서 참가종목이력을 삭제할 수 있습니다.
- 대회 종목을 설정할 수 있습니다. (대회명 → 종목분류 → 종목명 → 종목 순으로 선택) 한 선수가 여러 종목을 등록할 수 있습니다. 종목 선택 후에 보여지는 출전팀의 선수 빈 칸을 클릭하면 이름이 배정됩니다. 앞 칸부터 채워주세요.
- 4. [수정]버튼을 클릭하여 정보를 갱신합니다.

#### 경상북도장애인체육회

- 6. 체크박스를 체크하지 않도록 주의합니다.
- 5. 알림창을 확인합니다.
- 4. [수정] 버튼을 클릭합니다.

| 임원, 보호자 정보      | <i>1을</i> 등록합니다.            | (왕인) 굴릭                                |                                                                                                    |                  |                                               |                       |
|-----------------|-----------------------------|----------------------------------------|----------------------------------------------------------------------------------------------------|------------------|-----------------------------------------------|-----------------------|
| 등복검색 ( <u>y</u> | ymmdd - <b>व्व:8</b> 80815) | www.gbpss.kr의 페이지                      | 지 내용                                                                                                    | ×                |                                               |                       |
| 생년월일            | 710302                      | 2023년으로 수정됩니 <sup>[</sup><br>수정하시겠습니까? | 다.                                                                                                    |                  |                                               |                       |
|                 | yeongyang-0027              | [                                      | 확인 취소                                                                                                    |                  |                                               |                       |
| 명               | 강풍석                         | •                                      |                                                                                                    | E                |                                               |                       |
| 99              | ® 남 <sup>©</sup> 여          |                                        | 등록구분                                                                                                    | 수 이임원 이번호자       | 6. [확인] 클릭                                    |                       |
| 지카드 사본          | 표정 전액         전액된 파일 언용     |                                        | **사진 흥리실때 주의사항**<br>1.울리시는 <b>복지카드 파일명을</b><br>2. 사진 한장의 용량을 <mark>최다 5.5.<br/>(스킨반은 취지카드의 감우 30)<br/>3.등록하시는 사진은]pggf,pr<br/>*****bmp 사진을 ipg로 변함<br/>4.업트도 이미지 미술력시 도구<br/>신뢰법 수 있는 사이트에 등록하</mark> | www.gb<br>수정 되었릴 | opss.kr의 페이지 내용<br>습니다.!<br> 지가 추가적인 대화를 생성하지 | 않도록 차단합니디             |
|                 | 010 🔻 - 9940 - 0336         |                                        | 소속구분 이 확                                                                                                    |                  |                                               | <b>\$</b> 101         |
| 가중목             | 팔씨름(견유형(지체-휠체어,지체-스텐딩,지격,청  | 각.시각)) 😢 색격                            |                                                                                                    |                  |                                               | 확인                    |
|                 | 100m 달리기 ▼ 100m 달리기         | (시각장애/남자) ▼ 비고 : 시각보조 1명 3             |                                                                                                    | ※ 크롬 사           | 용자일 경우 절대로 체크                                 | 하지 마세요.               |
|                 | 선수 강공석 (원육의 박스를 각각 클릭)      | 해서 중국별 선수를 등록하세요!)                     |                                                                                                    | 체크를 (<br>(브라우:   | 하게 되면 다음 선수등록<br>저를 닫고, 다시 브라우저               | 을 할 수 없습니<br>를 열면 가능) |
|                 | 선수 (왼쪽의 박스를 각각 클릭           | 해서 중목별 선수를 등록하세요!)                     |                                                                                                    | - 표에서는           | - 포이지 끊습니다. 애당시                               |                       |
|                 | 보조                          |                                        |                                                                                                    |                  |                                               |                       |

경상북도장애학생체육대회 참가신청시스템 선수/임원/보호자 정보 등록(수정/신규등록 완료시 주의할 점) 경상북도장애학생체육대회 참가신청시스템 선수/임원/보호자 정보 등록(소속 시군 변경요청)

경북장애학생체육대회 참가등록 www.gbpss.kr의 페이지 내용 pohang 선수/임원/보호자 정보 등록 www.gbpss.kr의 페이지 내용 테스트맨님의 시군정보를 상주시 에서 포항시 (으)로 변경 요청하셨습니다. 정상적으로 시군변경요청이 등록되었습니다.! 선수, 임원, 보호자 정보를 등록합니다. 세부정보 변경은 시군정보 변경후 직접 수정하셔야 합니다. 📮 시.군 담당자 메뉴 변경 요청하시겠습니까? o 선수/임원/보호자 정보 등록 중복검색 (yymmdd - 예:880815) 생년월일 ⊘ 중복등록조회 (※이미 등록된 선수/임원/보호자 중복 검색을 합니다.) sangju-0193 선수등록번호 등록년도 2018 ▼ 년 성명 테스트맨 소속시군 상주시 ● 남 ○ 여 ●선수 ○임원 ○보호자 « 성별 등록구분 장애유형 신장장애 Ŧ \*\*사진 올리실때 주의사항\*\* 1.올리시는 복지카드(혹은 장애인증명서) 파일명을 영문 으로 해주세요. 2. 사진 한장의 용량을 최대 5M 이하로 해 주시기 바랍니다. (스캔받은 복지카드의 경우 30M가 넘는데 서버측에서 트래픽 우려로 최대허용 크기를 5M로 제한하였습니다.) 복지카드 사본 3.등록하시는 사진은jpg.gif.png 확장자만 가능합니다. \*\*\*\*\*bmp 사진을 jpg로 변환하는 방법\*\*\*\* 4.업로드 이미지 미출력시 도구->인터넷옵션->보안탭-> 파일 선택 선택된 파일 없음 신뢰할 수 있는 사이트에 등록하시면 됩니다. 010 🔻 - 1111 학교 
 일반(개인) 
 시설 연락처 소속구분 1 경북 경산시 경산로44길 7 경북개발공사 2층(옥산동 731번지) 대표전화: 053-812-2100 선수등롱문의: 053-815-7744 FAX: 053-812-2322 © 2010 경북장애인체육회 All rights reserved.

- 1. 해당 선수가 같은 시군의 소속이 아닐 경우,
- 시군 소속에 대한 변경요청을 처리하셔야 합니다.
- 2. 알림 창의 내용을 확인하시고 [확인]버튼을 클릭하시면 변경요청이 신청됩니다.
- 3. 변경요청이 승인된 후에 정보수정 및 참가종목을 설정해 주세요.

[ → 로그아웃

## 경상북도장애학생체육대회 참가신청시스템 선수/임원/보호자 정보 등록(신규 등록 - 임원/보호자)

|        | ÷                        |                                                                                              |        |              |          |
|--------|--------------------------|----------------------------------------------------------------------------------------------|--------|--------------|----------|
| 4      | 선수/임원/보호자                | 정보 등록                                                                                        |        |              |          |
| •      | 선수, 임원, 보호자 정보를 등록합      | нц.                                                                                          |        |              |          |
| 之 등록   | 중복검색 (yymmdd             | - 여(:880815)                                                                                 |        |              |          |
|        | 생년월일 202020              | ○ 중복등목조회<br>(※이미 등록된 선수/임원/보호자 중복 검색을 합니다.)                                                  |        |              |          |
|        | 선수등록번호                   |                                                                                              | 등록년도   | 2018 ▼ 년     | <u> </u> |
|        | 성명                       |                                                                                              | 소속시군   | 프 프 화시 🔻     |          |
|        | 성별                       | ® 남 ◎ 여                                                                                      | 등록구분   | ◎선수 ◉임원 ◎보호자 |          |
| *      | 장애유형                     | 선택 <b>*</b>                                                                                  |        |              |          |
|        | ×                        |                                                                                              | 2 /==  |              | /        |
|        |                          |                                                                                              | Ŭ      |              |          |
|        | 역복 경산시 경산로44길 7 경북개빌     | 공사 2층(옥산동 731번지) <u>대표전화 :</u> 053-812-2100 <u>선수동록문의 :</u> 053-815-7744 <u>FAX :</u> 053-81 | 2-2322 |              |          |
| a<br>c | 0 2010 경북장애인체육회 All righ | ts reserved.                                                                                 |        |              |          |
| č      | 0 2010 경북장애인체육회 All righ | ts reserved.                                                                                 |        |              |          |
| 300    | 9 2010 경북장애인체육회 All righ | ts reserved.                                                                                 |        |              |          |
| e      | 5 2010 경북장애인체육최 All righ | ts reserved.                                                                                 |        |              |          |

## 1. 임원 및 보호자 등록은 등력년도, 성명, 소속시군, 성별, 등록구분, 장애유형 등을 설정합니다.

2. [등록] 버튼을 클릭하여 저장합니다.

경상북도장애학생체육대회 참가신청시스템 시·군선수단 명부(목록)

시.군선수단 명부

#### 경북장애학생체육대회 참가등록

running

| 1. 목록을 | £ 10, | 20, | 30, | 40, | 100개로 | 나열할 | 수 | 있습니다. |
|--------|-------|-----|-----|-----|-------|-----|---|-------|
|--------|-------|-----|-----|-----|-------|-----|---|-------|

- 2. 검색은 시/군, 년도, 등록구분, 소속구분, 종목명, 성명으로 검색이 가능합니다. 종목은 종목 담당자가 관리하는 종목만 나타납니다.
- 3. 엑셀파일로 다운로드가 가능합니다.
- 4. 등록된 선수의 모든 참가 종목을 표시합니다. (년도, 소속시군, 종목)

| ā.  | 100 10704 |          | <u> </u> |        |               |        |        | 6  |               |                                                                                                    |                                                                                              |                      |
|-----|-----------|----------|----------|--------|---------------|--------|--------|----|---------------|----------------------------------------------------------------------------------------------------|----------------------------------------------------------------------------------------------|----------------------|
|     | 19-8      | <u> </u> |          |        |               |        |        | (2 |               | 검색 2018 ▼ 등록구분 ▼ 소속구분 ▼ 중목                                                                                                    | ▼ 성명:                                                                                        | Q Search 🛃 E:        |
|     | 순번        | 소속시군     | 등록구분     | 소속구분   | 선수등록번호        | 성명     | 생년월일   | 성별 | 연락처           | 종목 100m 달<br>400m 사                                                                                                    | 리기 최종등록<br>랑의 릴레이                                                                            | <sup>친도</sup> Update |
| 입핵  | 2018-022  | 상주시      | 선수       | 일반(개인) | sangju-0194   | 테스트맨   | 111111 | 10 | 010-1111-2222 | 2016 - 상국시         비드민턴·단착전(청각, 지적, 지체(철제)         5km 미관           2017 - 포함시         100m 달리기(시각강아)         년2           2018 - 포함시         400m 남년운성달리기(지각강아)         년2           2017 - 포함시         400m 남년운성달리기(지각강아)         년2           2017 - 포함시         5km 미라톤(시각강아)         년2           2015 - 포함시         주-단체진(성각, 안아강아)         년2           2015 - 문화시         폭시-단체진(성각, 안아강아)         12           2015 - 상주시         불림(지취강아), 협좌이)         12 | (1호성달리기 2018<br>王<br>4<br>4<br>-<br>-<br>-<br>-<br>-<br>-<br>-<br>-<br>-<br>-<br>-<br>-<br>- | 2018-03-08 11:52:0   |
| ( K | 2018-019  | 김천시      | 선수       | 일반(개인) | kimcheon-0213 | 테스트맨19 | 111121 | 남  | 010           | 2018 - 김천시 400m 남녀혼성달리기(지적장애_일반) 🐲홍성 🗄                                                                                                    | 1월 2018                                                                                      | 2018-03-02 15:36:4   |
|     | 2018-018  | 김천시      | 선수       | 일반(개인) | kimcheon-0212 | 테스트맨18 | 111120 | 남  | 010           | 2018 - 경련시 400m 남녀운성달리기(지적장애 일반) 좋은장<br>2018 - 경련시 포환던지기(지체장애_스탠딩) 단체                                                                                                    | 2018                                                                                         | 2018-03-07 18:41:5   |
|     | 2018-017  | 경주시      | 선수       | 일반(개인) | gyeongju-0261 | 테스트맨17 | 111119 | 남  | 010           | 2018 - 경쿠시 400m 남녀혼성달리기(지적장애_일반) 📽훈성 문                                                                                                    | 1월 2018                                                                                      | 2018-03-02 15:35:1   |
|     | 2018-016  | 경주시      | 선수       | 일반(개인) | gyeongju-0260 | 테스트맨16 | 111118 | 남  | 010           | 2018 - 경주시 400m 남녀혼성달리기(지적장애_일반) <b>불혼성</b> 등                                                                                                    | 11 2018                                                                                      | 2018-03-02 15:34:1   |
|     | 2018-015  | 경주시      | 선수       | 일반(개인) | gyeongju-0259 | 테스트맨15 | 111117 | 냡  | 010           | 2018 - 경주시 400m 남녀혼성달리기(지적장애_일반) 영혼성 등                                                                                                    | 2018                                                                                         | 2018-03-02 15:33:    |
|     | 2018-014  | 구미시      | 선수       | 일반(개인) | gumi-0308     | 테스트맨14 | 111116 | 남  | 010           | 2018 - 구미시 400m 남녀혼성달리기(지적장애_일반) 영혼성 등                                                                                                    | 1 2018                                                                                       | 2018-03-02 15:32:2   |
|     | 2018-013  | 구미시      | 선수       | 일반(개인) | gumi-0307     | 테스트맨13 | 111115 | 남  | 010           | 2018 - 구미시 400m 남녀혼성달리기(지적장애_일반) 👹훈성 단                                                                                                    | 1 2018                                                                                       | 2018-03-02 15:31:4   |
|     | 2018-012  | 구미시      | 선수       | 일반(개인) | gumi-0306     | 테스트맨12 | 111114 | 남  | 010           | 2018 - 구미시 400m 남녀혼성달리기(지적장애_일반) <b>성</b> 혼성 등                                                                                                    | 11 2018                                                                                      | 2018-03-02 15:30:4   |
|     | 2018-011  | 안동시      | 선수       | 일반(개인) | andong-0287   | 테스트맨11 | 111113 | 남  | 010           | 2018 - 안동시 400m 남녀혼성달리기(지적장애_일반) 생음성 문                                                                                                    | 1월 2018                                                                                      | 2018-03-02 15:29:5   |

신청시스템 **모\_루 )** 

 목록 중의 하나를 클릭하면 정보를 상세하게 볼 수 있는 팝업창이 뜹니다. 정보 중에서 수정할 것이 있을 때에 수정하거나 삭제할 수 있습니다.

| 경북장애학생체육대회 침                   | 탐가등 <b>록</b> |           |             |              | 저티사네티기         |                                                                                                  |                                                         |        | 🕞 로그아웃              |
|--------------------------------|--------------|-----------|-------------|--------------|----------------|--------------------------------------------------------------------------------------------------|---------------------------------------------------------|--------|---------------------|
| <b>running</b><br>님이 로그인하였습니다. | 시.군선수[       | 단 명부      |             |              | 정도성제도기<br>테스트매 | 등론번호 : sanglu-0194                                                                               |                                                         |        |                     |
| 🖵 중목 담당자 메뉴 🛛 👻                | 시.군별 선수단 명   | 부입니다. 분류별 | l, 종목별, 성명으 | 로 검색이 가능합니다. | 생년월일           | 111111                                                                                           |                                                         |        |                     |
| o 시·군선수단 명부                    | 총 19명 10개    | 씩 ▼       |             |              | 성별             | ¥                                                                                                | !구분 ▼ 소속구분 ▼ 중목 ▼ 성                                     | Jg :   | Q Search 🕑 Excel    |
| o 시.군선수단 현황                    | 순번           | 소속시군      | 등록구분        | 소속구분         | 등록년도           | 2018                                                                                             | 종목                                                      | 최종등록년도 | Update              |
| o 시·군메달 현황                     |              |           |             |              | 등록구분           | 선수                                                                                               | _                                                       |        |                     |
| 조목병 심격조회 및 인령                  | 2018-022     |           | 신수          | 일반(개인)       | 장애유형           | 시각장애                                                                                             | 한-단제전(청각, 시석, 시제(휠제어), 시제(스탠딩)) (물론성)<br>달리기(시각장애) (물문) | 2018   | 2018-03-08 11:52:02 |
| ○ 실격변조회                        |              |           |             |              |                |                                                                                                  | 남녀혼성달리기(지적장애_일반) 생혼성                                    |        |                     |
|                                |              |           |             |              |                |                                                                                                  | 라톤(시각장애) 4년<br>체전(청각,언어장애) 4분성                          |        |                     |
| o 중목관리                         |              |           |             |              | 복지카드 사본        | a har a second and the                                                                           | 체장애_휠체어) 🔫 단체                                           |        |                     |
| *                              | 2018-019     | 김천시       | 선수          | 일반(개인)       | d              |                                                                                                  | 남녀혼성달리기(지적장애_일반) (불존성) 단체                               | 2018   | 2018-03-02 15:36:43 |
|                                | 2018-018     | 김천시       | 선수          | 일반(개인)       | <              |                                                                                                  | 남녀혼성달리기(지적장애_일반) 《삼촌성                                   | 2018   | 2018-03-07 18:41:54 |
|                                |              |           |             |              | 소속시군           | 상주시                                                                                              | 지기(지체장애_스탠딩) 👥 단체                                       |        |                     |
|                                | 2018-017     | 경주시       | 선수          | 일반(개인)       | 8 연락처          | 010-1111-2222                                                                                    | 남녀혼성달리기(지적장애_일반) (                                      | 2018   | 2018-03-02 15:35:12 |
|                                | 2018-016     | 경주시       | 선수          | 일반(개인)       | 소속구분           | 일반(개인)                                                                                           | 남녀혼성달리기(지적장애_일반) <b>생</b> 운성 단체                         | 2018   | 2018-03-02 15:34:19 |
|                                | 2018-015     | 경주시       | 선수          | 일반(개인)       | S              | [상주시/2018/제20회 경상북도강애인체육대회] 배드민턴-단체천/청각, 지적, 지체(휠체<br>어), 지체(스탠딩) (**** 단체                       | 남녀혼성달리기(지적장애_일반) (씋훈성) 단체                               | 2018   | 2018-03-02 15:33:17 |
|                                | 2018-014     | 구미시       | 선수          | 일반(개인)       |                | [상주시/2018/제20회 경상북도장애인체육대회] 100m 달리기/시각장애 😢 금메달                                                  | 남녀혼성달리기(지적장애_일반) (불혼성) 단체                               | 2018   | 2018-03-02 15:32:29 |
|                                | 2018-013     | 구미시       | 선수          | 일반(개인)       | 참가중목           | (영구제)2018개월20회 영경북소영에인세복대회] #0001 동네운영로니가/지작영에드들인<br>(행운행) 단체 5위                                 | 남녀혼성달리기(지적장애_일반) 성훈성 단체                                 | 2018   | 2018-03-02 15:31:41 |
|                                | 2018-012     |           | 선수          | 일반(개인)       |                | [상주시/2017/제19회 경상북도장애인체육대회] 5km 마라톤/시각장애 (삼)<br>[상주시/2016/제18회 경상북도장애인체육대회] 족구-단체전/청각,언어장애 (삼운장) | 남녀온성달리기(지적장애_일반) <b>(북운성</b> ) 단체                       | 2018   | 2018-03-02 15:30:49 |
|                                | 2018-011     | 안동시       | 선수          | 일반(개인)       |                |                                                                                                  | 남녀혼성달리기(지적장애_일반) 불운성 단체                                 | 2018   | 2018-03-02 15:29:59 |
|                                |              |           |             |              |                | [공수사/2015/세17회 영양숙도양애인세숙네회] 볼링/시세양애_철체어 🔀                                                        |                                                         |        |                     |
|                                |              |           |             |              |                | × 단기                                                                                             |                                                         |        |                     |
|                                |              |           |             |              |                |                                                                                                  |                                                         |        |                     |
|                                |              |           |             |              |                |                                                                                                  |                                                         |        |                     |

경상북도장애학생체육대회 참가신청시스템 시·군선수단 명부(상세보기)

## 1. 위와 같은 엑셀파일을 다운로드할 수 있습니다.

<sup>경상북도장애학생체육대회 참가신청시스템</sup> 시·군선수단 명부(엑셀파일 다운로드)

|                                       |                            |                             |                                       | 100712             | _player.xls - Microsoft Exce | (제품 인증 실패) |                                                      |                                       |
|---------------------------------------|----------------------------|-----------------------------|---------------------------------------|--------------------|------------------------------|------------|------------------------------------------------------|---------------------------------------|
| 파일 후 삽입 퍼                             | 이지레이아웃 순식 대                | 계의터 검토 본기 개                 | 발도구 추가기능                              |                    |                              |            |                                                      | · (한소환) 등 ※                           |
| ····································  | 고딕 - 11 -                  | ਸ਼ਁਸ਼ਁ≡ <mark>≡</mark> = ŵ~ | E E E E E E E E E E E E E E E E E E E | 일반 🗸 📕             | 표준                           | 나쁨 보통      | 좋음 경고문 🔄 풂로 🎲                                        | 📰 Σ 자동 합계 📲 🧥                         |
|                                       | 76 76 x   00 x   00 x 76 x |                             | 행 비하지고 가이데 마추 .                       | , 100 - 01 - 10 조건 | 부표계산                         | 메모 설명 텍스   | 트 셀 확인 여결된 셀 십 삼입 삭제                                 | 서식 ○ 파고파 정렬 및 찾기 및                    |
| ····································· | · Z ( D ) <u>V</u>         |                             | - 프로이프 시군에 옷을 가                       | - <u>-</u>         | * 서식 *                       | 20 ,       |                                                      | ····································· |
| 글립모드 내                                |                            | 18                          | 맞숨 !                                  | × 표시 영식 Ix         |                              | 스타일        | 2                                                    | 편집                                    |
| K33 *                                 | Jx                         |                             |                                       |                    |                              |            |                                                      | A                                     |
| A                                     | B                          | C                           | D                                     | F                  | F                            |            | G                                                    | н                                     |
| 1 · 선수명부 리스트 출력                       | >>                         | - U                         | 5                                     | -                  |                              |            | Ŭ                                                    |                                       |
| 2 등록번호                                | 등록구분                       | 소속구분                        | 소속시군                                  | 이 름                | 생년월일                         |            | 종 목                                                  | 등록년도                                  |
| 3 8466                                | 선수                         | 일반(개인)                      | 김천시                                   | 테스트맨19             | 111121                       |            | 400m 남녀혼성달리기(지적장애_일반/혼성)                             | 2018                                  |
| 4 8465                                | 선수                         | 일반(개인)                      | 김천시                                   | 테스트맨18             | 111120                       |            | 400m 남녀혼성달리기(지적장애_일반/혼성)<br>포환던지기(지체장애(스탠딩)/남자)      | 2018                                  |
| 6 8464                                | 선수                         | 일반(개인)                      | 경주시                                   | 테스트맨17             | 111119                       |            | 400m 남녀혼성달리기(지적장애_일반/혼성)                             | 2018                                  |
| 7 8463                                | 선수                         | 일반(개인)                      | 경주시                                   | 테스트맨16             | 111118                       |            | 400m 남녀혼성달리기(지적장애_일반/혼성)                             | 2018                                  |
| 8 8462                                | 선수                         | 일반(개인)                      | 경주시                                   | 테스트맨15             | 111117                       |            | 400m 남녀혼성달리기(지적장애_일반/혼성)                             | 2018                                  |
| 9 8461                                | 선수                         | 일반(개인)                      | 구미시                                   | 테스트맨14             | 111116                       |            | 400m 남녀혼성달리기(지적장애_일반/혼성)                             | 2018                                  |
| 10 8460                               | 선수                         | 일반(개인)                      | 구미시                                   | 테스트맨13             | 111115                       |            | 400m 남녀혼성달리기(지적장애_일반/훈성)                             | 2018                                  |
| 11 8459                               | 선수                         | 일반(개인)                      | 구미시                                   | 테스트맨12             | 111114                       |            | 400m 남녀혼성달리기(지석상애_일반/혼성)                             | 2018                                  |
| 12 8458                               | 신우                         | 일반(개인)                      | 인중시<br>아도시                            | 테스트맨10             | 111113                       |            | 400m 남녀홍성달리기(지역장애_달만/운영)<br>400m 나녀홍성단리기(지정자애 양바/홍성) | 2018                                  |
| 14 8456                               | 신구                         | 일반(개인)                      |                                       | 테스트렌10             | 000000                       |            | 400m 난녀호성달리기(지적장애_글린/온영)<br>400m 난녀호성달리기(지정장애 일반/호성) | 2018                                  |
| 15 8455                               | 선수                         | 일반(개인)                      | 포항시                                   | 테스트맨8              | 888888                       |            | 400m 남녀혼성달리기(지적장애 일반/혼성)                             | 2018                                  |
| 16 8454                               | 선수                         | 일반(개인)                      | 포항시                                   | 테스트맨7              | 777777                       |            | 400m 남녀혼성달리기(지적장애_일반/혼성)                             | 2018                                  |
| 17 8453                               | 선수                         | 일반(개인)                      | 포항시                                   | 테스트맨6              | 666666                       |            | 400m 남녀혼성달리기(지적장애_일반/혼성)                             | 2018                                  |
| 18 8452                               | 서스                         | 일바(개의)                      | 구미시                                   | 테스트매5              | 55555                        |            | 400m 남녀훈성달리기(지적장애_일반/훈성)                             | 2018 =                                |
| 19                                    | LT                         | Ecolor                      | 1 -1-1                                | -1                 | 000000                       |            | 100m 달리기(시각장애/남자)                                    |                                       |
| 20 8451                               | 선수                         | 일반(개인)                      | 안동시                                   | 테스트맨4              | 44444                        |            | 400m 남녀훈성달리기(지적장애_일반/훈성)                             | 2018                                  |
| 21                                    |                            |                             |                                       |                    |                              |            | 100m 달리기(시각상애/남자)                                    |                                       |
| 22 8450                               | 선수                         | 일반(개인)                      | 김천시                                   | 테스트맨3              | 333333                       |            | 400m 남년온영철리가(시작경애_철반/온영)<br>100m 당리기(시간자애/나파)        | 2018                                  |
| 23                                    |                            |                             |                                       |                    |                              |            | 100m 달리기(시각장애/남자)                                    |                                       |
| 25 8449                               | 선수                         | 일반(개인)                      | 경주시                                   | 테스트맨2              | 222222                       |            | 400m 남녀혼성달리기(지적장애_일반/혼성)                             | 2018                                  |
| 26                                    |                            |                             |                                       |                    |                              |            | ·····································                |                                       |
| 27                                    |                            |                             |                                       |                    |                              |            | 볼링(지체장애_휠체어/남자)                                      |                                       |
| 28 8448                               | 서수                         | 일반(개인)                      | 상주시                                   | 테스트맨               | 111111                       |            | 100m 달리기(시각장애/남자)                                    | 2018                                  |
| 29                                    | LT                         | Ecolor                      | 0.1.1                                 |                    |                              |            | 5km 단축마라톤(시각장애/남자)                                   | 2010                                  |
| 30                                    |                            |                             |                                       |                    |                              |            | 400m 남녀훈성달리기(지적장애_일반/훈성)                             |                                       |
| 31                                    |                            |                             |                                       |                    |                              | 배드         | =민턴-단체전(청각, 지적, 지체(휠체어), 지체(스탠딩)/혼성)                 |                                       |
| 32<br>33<br>34<br>35<br>36<br>37      |                            |                             |                                       |                    | 1                            |            |                                                      |                                       |
| 00<br>■ • • • 100712_player,          | 12                         |                             |                                       |                    |                              | 1          | Ш                                                    |                                       |
| 27.1.1. Q                             |                            |                             |                                       |                    |                              |            |                                                      |                                       |

경상북도장애학생체육대회 참가신청시스템 시·군선수단 현황(목록)

#### 경북장애학생체육대회 참가등록

| ⊧ 시.군        | 선수난 현황                                          |             |      |       |      |          |              |              |          |            |                  |              |        |      |      |
|--------------|-------------------------------------------------|-------------|------|-------|------|----------|--------------|--------------|----------|------------|------------------|--------------|--------|------|------|
|              | 군에 대한 연도별 선수단 현황을 확인할 수 있습니다.                   |             |      |       |      |          |              |              |          |            |                  |              |        |      |      |
|              |                                                 | : 1208명     | )    |       |      |          |              |              |          |            |                  |              |        |      |      |
| \$<br>       | 수단 🕴 2 702 🛉 여 485 🔮                            | 2 1187      |      |       | 임원   | 탄 🛉남7    | ∳며2 쌀게9      |              | 보호자 🚺    | 남5 ؋여7 쌓기  | 12               | 학교 115 일반(개인 | ) 1002 | 시설 🔽 | )    |
| 3            | 기참여자 : 총 1102 명 🕴 선수 남 634 🚺 🔶 선수 여 4           | 68 🔮 계 1102 | (중복참 | 여 포함) |      | ▲ 임원 남 ( | 0 🔺 맘원 여 0 🔮 | 2 <b>1</b> 0 |          | 보호자남이 🔶보호  | <mark>∤여0</mark> |              |        |      |      |
| 및 입력 📃 🐂 원   | BHE7 5                                          |             | _    |       |      |          |              | 2 24         | 시/군 선택 🔻 | 2017 🔻 중목건 | <u>1</u> 체       | ▼ 성명:        |        | Q Se | arch |
| 순번           | . त्रम्                                         | 출전팀         | 팀원수  | 포항시   | 경주시  | 김천시      | 안동시          | 구미시          | 영주시      | 영천시        | 상주시              | 문경시          | Ş      | 남    | ભ    |
| 001          | 100m 달리기(시각장애) 🙌                                | 2           | 1    |       |      |          |              |              |          |            |                  |              |        | 0    | 0    |
| <b>«</b> 002 | 100m 달리기(시각장애) 📢                                | 2           | 1    | 상세보기  | 상세보기 | 상세보기     | 상세보기         | 상세보기         | 상세보기     | 상세보기       | 상세보기             | 상세보기         | 상      | 2    | 34   |
| 003          | 100m 달리기(지적장애_일반) 🚻                             | 2           | 1    |       |      | 상세보기     |              | 상세보기         | 상세보기     | 상세보기       | 상세보기             | 상세보기         |        | 17   | 0    |
| 004          | 100m 달리기(지적장애_일반) 📢                             | 2           | 1    | 상세보기  |      | 상세보기     | 상세보기         | 상세보기         | 상세보기     | 상세보기       | 상세보기             |              | 상      | 0    | 16   |
| 005          | 100m 달리기(지적장애_학생) 😢                             | 2           | 1    |       | 상세보기 | 상세보기     | 상세보기         | 상세보기         | 상세보기     | 상세보기       | 상세보기             | 상세보기         | 상      | 19   | 0    |
| 006          | 100m 달리기(지적장애_학생) 📢                             | 2           | 4    |       | 상세보기 | 상세보기     | 상세보기         | 상세보기         |          | 상세보기       | 상세보기             |              | 상      | 0    | 14   |
| 00           | 100m 달리기(청각,언어장애) 触                             | 2           | 1    | 상세보기  | 상세보기 | 상세보기     | 상세보기         | 상세보기         | 상세보기     | 상세보기       | 상세보기             | 상세보기         | 상      | 20   | 0    |
| 008          | 100m 달리기(청각,언어장애) ( <b>4</b> 여                  | 2           | 1    | 상세보기  | 상세보기 | 상세보기     |              | 상세보기         | 상세보기     | 상세보기       | 상세보기             | 상세보기         | 상      | 0    | 20   |
| 009          | 400m 남녀온성달리기(지적장애_일반) ₩운영 단체                    | 1           | 4    | 상세보기  | 상세보기 |          | 상세보기         | 상세보기         | 상세보기     | 상세보기       |                  | 상세보기         | 상      | 22   | 22   |
| 010          | 400m 남녀혼성달리기(지적장애_학생) ₩≘성 단체                    | 1           | 4    | 상세보기  |      |          | 상세보기         | 상세보기         |          | 상세보기       | 상세보기             |              | 상      | 14   | 14   |
| 011          | 400m 사랑의 릴레이(지적, 지체(휠체어), 시군기관장/시각<br>각) 대호성 단체 | ,청 1        | 5    | 상세보기  | 상세보기 | 상세보기     | 상세보기         | 상세보기         | 상세보기     | 상세보기       | 상세보기             | 상세보기         | 상      | 60   | 40   |
| 012          | 5km 마라톤(시각장애) 般                                 | 2           | 1    | 상세보기  | 상세보기 | 상세보기     | 상세보기         | 상세보기         |          | 상세보기       |                  | 상세보기         | 상      | 14   | 1    |
| 013          |                                                 | 2           | 1    | 자네비기  | 사례비기 | лын эт   | 사례비기         | AFRIE 71     |          | 사례비기       |                  |              |        |      | 17   |

- 1. 시군선수단 현황 통계를 보여주는 부분입니다. 선수단, 임원단, 보호자, 소속기관, 경기참여(선수, 임원, 보호자) 정보가 요약됩니다.
- 2. 검색은 시/군, 년도, 종목, 성명으로 검색이 가능합니다.
- 3. 엑셀파일로 다운로드가 가능합니다.
- 4. 종목별 출전팀/팀원수를 기준으로 시군별 등록 선수를 표출합니다. 많은 수의 시군과 출천선수를 고려하여 버튼 클릭 시 상세정보가 보여집니다. 상하좌우 스크롤을 이용하여 목록을 볼 수 있습니다.
- 5. [현황표 보기]를 클릭 시 현황표로 보여집니다.

## 경상북도장애인체육회

#### http://www.gbpss.kr/gbsad/index.php

2. 팝업으로 등록된 선수의 상세정보를 확인할 수 있습니다.

경상북도장애학생체육대회 참가신청시스템

경북장애학생체육대회 참가등록

시·군선수단 현황(상세보기)

1. 목록 중의 [상세보기] 버튼을 클릭합니다.

|                      | 시 그서스다 청하                                               | 34              | 1111  |             |      |        |           | ^      |          |                            |             |             |                 |        |         |        |
|----------------------|---------------------------------------------------------|-----------------|-------|-------------|------|--------|-----------|--------|----------|----------------------------|-------------|-------------|-----------------|--------|---------|--------|
| 습니다.                 | 시.군인구권 연장                                               | Ę               | 임번호   | 구분          | 이름   | 생년월일   | 성별        | 장애유형   |          |                            |             | _           |                 |        |         |        |
| ·메뉴 -                | 해당 시군에 대한 면도별 선수단 현황을 확인할 수 있습니다.                       |                 | 1     | 선수          | 김상율  | 681225 | 남         | 청각언어장애 |          |                            |             |             |                 |        |         |        |
| ·명부                  | 선수단 남여합계 및 구분별 합계 (2017년 전체 : 1                         | 2               | 2     | 선수          | 심무성  | 410330 | 남         | 청각언어장애 |          |                            |             |             |                 |        |         |        |
| · 현황                 | · 선수단 _ ▲남702 ▲1485 불게 118:                             | 7               |       |             |      |        |           |        | 보호자      | ♦남5 <b>♦</b> 여7 <b>삼</b> 7 | 12          | 학교 115 일반(7 | 인) <b>100</b> 2 | ) 시설 ( | 70      |        |
| 천황                   | 경기참여자 : 층 1102 명 ♦ 선수 날 634 ♦ 선수 여 468 ♦                | <b>알</b> 게 1102 | 12424 | 이 조립)       |      | 122    | 남이 주말된 어이 | 840    |          | ∳보호자남0 ♦보호                 | 자 여 이 성 게 이 |             |                 |        |         |        |
| <sup>4</sup> 조회 및 입력 |                                                         |                 |       | $-\uparrow$ |      |        |           |        |          |                            |             |             |                 |        |         |        |
| 4                    | ■ 현황표보기                                                 |                 |       |             |      |        |           | 검색     | 시/군 선택 ▼ | 2017 🔻 종목                  | 전체          | ▼ 성명:       |                 | ٩s     | earch 😰 | ) Exce |
|                      | 순번 중목                                                   | 출전팀             | 팀원수   | 포랑시         | 경주시  | 김천시    | 안동시       | 구미시    | 영주시      | 영천시                        | 상주시         | 문경시         | ş               | 낭      | 여 합     | 합계     |
|                      | 001 100m 달리키(시각장애) 般                                    | 2               | 1     |             |      |        |           |        |          |                            |             |             |                 | 0      | 0       | 0      |
| *                    | 002 100m 달리기(시각장애) 👀                                    | 2               | 1     | 상세보기        | 상세보기 | 상세보기   | 상세보기      | 상세보기   | 상세보기     | 상세보기                       | 상세보기        | 상세보기        | 상               | 2      | 34 3    | 36     |
|                      | 003 100m 달리기(지적장애_일반) 🙀                                 | 2               | 1     |             |      | 상세보기   |           | 상세보기   | 상세보기     | 상세보기                       | 상세보기        | 상세보기        |                 | 17     | 0 1     | 17     |
|                      | 004 100m 달리기(지적장애_일반) (19                               | 2               | 1     | 상세보기        |      | 상세보기   | 상세보기      | 상세보기   | 상세보기     | 상세보기                       | 상세보기        |             | 상               | 0      | 16 1    | 16     |
|                      | 005 100m 달리기(지적장애_학생) (남)                               | 2               | 1     |             | 상세보기 | 상세보기   | 상세보기      | 상세보기   | 상세보기     | 상세보기                       | 상세보기        | 상세보기        | 상               | 19     | 0 1     | 19     |
|                      | 006 100m 달리기(지적장애_학생) 📢                                 | 2               | 1     |             | 상세보기 | 상세보기   | 상세보기      | 상세보기   |          | 상세보기                       | 상세보기        |             | 상               | 0      | 14 1    | 14     |
|                      | 007 100m 달리기(청각,언어장애) (분)                               | 2               | 1     | 상세보기        |      | 상세보기   | 상세보기      | 상세보기   | 상세보기     | 상세보기                       | 상세보기        | 상세보기        | 상               | 20     | 0 2     | 20     |
|                      | 008 100m 달리기(청각,언어장애) 🚺                                 | 2               | 1     | 상세보기        | 상세보기 | 상세보기   |           | 상세보기   | 상세보기     | 상세보기                       | 상세보기        | 상세보기        | 상               | 0      | 20 2    | 20     |
|                      | 009 400m 남녀혼성달리기(지적장애_일반) (++=정) 단체                     | 1               | 4     | 상세보기        | 상세보기 |        | 상세보기      | 상세보기   | 상세보기     | 상세보기                       |             | 상세보기        | 상               | 22     | 22 4    | 44     |
|                      | 010 400m 남녀온성달리기(지적장애_학생) (++=장) 단체                     | 1               | 4     | 상세보기        |      |        | 상세보기      | 상세보기   |          | 상세보기                       | 상세보기        |             | 상               | 14     | 14 2    | 28     |
|                      | 011 400m 사랑의 릴레이(지적, 지체(휠체여), 시군기관장/시각, 청<br>각) ↔ 2성 단체 | 1               | 5     | 상세보기        | 상세보기 | 상세보기   | 상세보기      | 상세보기   | 상세보기     | 상세보기                       | 상세보기        | 상세보기        | 상               | 60     | 40 1    |        |
|                      | 012 Skm 마라톤(시각장애) 😯                                     | 2               | 1     | 상세보기        | 상세보기 | 상세보기   | 상세보기      | 상세보기   |          | 상세보기                       |             | 상세보기        | 상               | 14     | 1 1     | 15     |
|                      | 012 Size DIRE(112)2300)                                 | 2               | 1     | AFRICE 71   | 사례님기 | Анинал |           |        |          | AFRIE 71                   |             |             |                 | A      | 12 1    | 16     |
|                      | 21                                                      |                 |       |             |      |        |           |        |          |                            |             |             |                 | 615    | 463 10  | 078    |

🕩 로그아웃

1. 위와 같은 엑셀파일을 다운로드할 수 있습니다.

1 2 3 4 5 - 🗊 🗙 X ۵ 🕜 🗆 🗗 🔀 을 산의 비 N ★ 찰라내기 파일 생임 페이지,<u>레</u>이아웃 숾 검통 뵚 개발도구 추가 기능 A Σ 자동 합계 -\_\_\_\_\_ -₽ 37 맑은 고딕 - 10 - ブ バ <sup>=</sup> = = 17-📑 텍스트 줄 바꿈 일반 표준 나쁨 보통 좋음 경고문 A 🛃 채우기 ▾ 🗈 복사 🔻 가 가 관 📲 🗴 🤷 · 갈 · (牌 · 書 書 書) 諄 諄 姆방합하고 가운데 맞춤 · 🦉 · % , 😘 🕫 조건부 표 계산 메모 연결된 셀 삽입 정렬 및 찾기 및 필터 \* 선택 \* 붙여넣기 설명 텍스트 삭제 서식 🝼 서식 복사 서식 서신 \* 클립보드 맞춤 표시 형식 스타일 편집 + ( f ← 시.군 선수단 현황>> A1 ^ А С D F G R F •시군 선수단 현황>> 2 순번 종목 출전팀 팀원수 포항시 경주시 김천시 안동시 구미시 3 2팀 1명 1 100m 달리기(시각장애)남 4 1팀(선수) : 이은주 1팀(선수) : 이성순 1팀(선수) : 엄기옥 1팀(선수) : 김성늠 1팀(선수) : 김현진 5 1팀(보조) : 김현재 1팀(보조) : 문순희 1팀(보조) : 박정은 1팀(보조) : 장미진 1팀(보조) : 박경화 2 100m 달리기(시각장애)여 2팀 1명 6 2팀(선수):허영애 7 2팀(보조): 박은영 8 1팀(선수) : 성주현 1팀(선수) : 김상율 3 2팀 1명 1팀(선수) : 최승혁 1팀(선수) : 정철수 1팀(선수) : 정동진 100m 달리기(청각,언어장애)남 9 2팀(선수) : 심무성 2팀(선수) : 박철규 10 1팀(선수) : 박정숙 1명 4 100m 달리기(청각,언어장애)여 2팀 1팀(선수) : 전선희 1팀(선수) : 이광숙 1팀(선수) : 정숙화 11 2팀(선수) : 김양귀 12 5 2팀 1명 1팀(선수):김영희 100m 달리기(지적장애\_일반)남 1팀(선수) : 김성태 13 14 6 100m 달리기(지적장애\_일반)여 2팀 1명 1팀(선수) : 김혜진 1팀(선수) : 정유미 1팀(선수) : 임지영 1팀(선수) : 최유라 15 16 1팀(선수) : 김인호 1팀(선수) : 김성중 1팀(선수) : 이용재 7 100m 달리기(지적장애\_학생)남 2팀 1명 1팀(선수) : 황금율 17 2팀(선수) : 장성영 2팀(선수):장영희 2팀(선수) : 이세준 18 1팀(선수) : 강민지 1팀(선수) : 이수진 1팀(선수) : 이소연 1명 100m 달리기(지적장애\_학생)여 2팀 1팀(선수) : 이세숙 8 19 2팀(선수): 강민경 2팀(선수) : 이수화 2팀(선수) : 송은미 20 400m 사랑의 릴레이(지적, 지체(휠체어), 시군기 1팀 5명 1팀(선수):임성자,최규헌,최민수,박익성,서경주 1팀(선수): 우태경,한정득,이미희,황주태,금대호 1팀(선수): 최태홍,김상문,이옥순,황태임,김지환 1팀(선수): 박한철,사미화,이정민,이정숙,유소선 1팀(선수):장순연,신갑성,정민옥,김민수,안진호 Q 21 관장/시각, 청각)혼성 22 1팀 4명 1팀(선수) : 조육선,전중수,전중열,배주희 10 400m 남녀혼성달리기(지적장애\_일반)혼성 1팀(선수):정명희,김대연,김혁,이경연 1팀(선수):김해인,채용석,장정희,우태낭 1팀(선수):전봄이,원종덕,박정현,이진영 23 1팀 4명 1팀(선수):이미선,신민기,변선혁,최한솔 11 400m 남녀혼성달리기(지적장애\_학생)혼성 1팀(선수):김명진,신동민,정신영,김대진 1팀(선수):백명순,이경수,변영우,배진아 24 1팀(선수) : 안병일 1팀(선수) : 박기홍 1팀(선수) : 박정근 1팀(선수) : 권수진 12 1명 5km 마라톤(시각장애)남 2팀 25 1팀(보조):정병성 1팀(보조) : 손유문 1팀(보조) : 신상환 1팀(보조):장경녕 26 1팀(선수) : 김순자 1팀(선수) : 오복연 1팀(선수) : 고유복 1팀(선수) : 권끝홍 1팀(선수): 김경희 13 5km 마라톤(시각장애)여 2팀 1명 27 1팀(보조) : 최정순 1팀(보조) : 전진우 1팀(보조) : 김종원 1팀(보조):신도윤 1팀(보조): 권태석 28 14 2팀 1명 1팀(선수) : 정진규 1팀(선수) : 조부휘 1팀(선수) : 김건형 5km 마라톤(청각,언어장애)남 29 30 1팀(선수) : 전민아 15 2팀 1명 1팀(선수) : 허외숙 5km 마라톤(청각,언어장애)여 31 2팀(선수):김영임 32 1팀(선수) : 정상혁 2팀 1명 1팀(선수) : 장호영 16 5km 마라톤(지적장애\_일반/학생통합)남 1팀(선수) : 이상태 33 2팀(선수) : 권기민 34 2팀 1명 1팀(선수) : 윤혜은 17 5km 마라톤(지적장애\_일반/학생통합)여 1팀(선수) : 강세경 35 36 37 >> ₩ ◀ ▶ ₩\_ 101254\_player\_state 🖉 준비 🔚 I I I 100% —

## 경상북도장애학생체육대회 참가신청시스템 시·군선수단 현황(엑셀파일 다운로드)

경상북도장애학생체육대회 참가신청시스템 시·군선수단 현황(현황표 보기)

#### 경북장애학생체육대회 참가등록

| <br>포그이굿 |  |
|----------|--|
|          |  |

| 쳤습니다.    | 시.군선수단 현황                  |           |     |      |     |     |     |     |     |     |      |          |
|----------|----------------------------|-----------|-----|------|-----|-----|-----|-----|-----|-----|------|----------|
| 아메뉴 👻    | 해당 시군에 대한 연도별 선수단 현황을 확인할  | 할 수 있습니다. |     |      |     |     |     |     |     |     |      |          |
| 명부       | 현황표 (2017 <mark>년</mark> ) |           |     |      |     |     |     |     |     |     |      |          |
| 8        | ♣ 시군별 보기 2                 |           |     |      |     |     |     |     |     |     |      | 2017 🔹 🖬 |
| 회 및 입력   |                            |           | 선수  |      |     | 임원  |     |     | 보호자 |     |      |          |
|          | 시군                         | 남         | ф   | 계    | 남   | q   | 계   | 남   | ભ   | 계   | 합계   | 비고       |
|          | 시군합계                       | 933       | 549 | 1482 | 337 | 229 | 566 | 326 | 339 | 665 | 2713 |          |
|          | 포항시                        | 90        | 50  | 140  | 38  | 24  | 62  | 42  | 46  | 88  | 290  |          |
| <b>«</b> | 경주시                        | 67        | 37  | 104  | 11  | 5   | 16  | 30  | 31  | 61  | 181  |          |
|          | 김천시                        | 33        | 30  | 63   | 18  | 9   | 27  | 0   | 0   | 0   | 90   |          |
|          | 안동시                        | 78        | 45  | 123  | 19  | 7   | 26  | 4   | 2   | 6   | 155  |          |
|          | 구미시                        | 73        | 46  | 119  | 33  | 9   | 42  | 23  | 31  | 54  | 215  |          |
|          | 영주시                        | 74        | 38  | 112  | 7   | 3   | 10  | 49  | 36  | 85  | 207  |          |
|          | 영천시                        | 61        | 41  | 102  | 24  | 16  | 40  | 0   | 0   | 0   | 142  |          |
|          | 상주시                        | 61        | 34  | 95   | 18  | 8   | 26  | 5   | 5   | 10  | 131  |          |
|          | 문경시                        | 57        | 23  | 80   | 47  | 55  | 102 | 0   | 2   | 2   | 184  |          |
|          | 경산시                        | 75        | 57  | 132  | 23  | 41  | 64  | 19  | 28  | 47  | 243  |          |
|          | 군위군                        | 3         | 2   | 5    | 6   | 0   | 6   | 0   | 0   | 0   | 11   |          |
|          | 의성군                        | 23        | 19  | 42   | 10  | 4   | 14  | 1   | 4   | 5   | 61   |          |
|          | 청송군                        | 11        | 6   | 17   | 15  | 6   | 21  | 8   | 19  | 27  | 65   |          |
|          | 영양군                        | 29        | 15  | 44   | 14  | 10  | 24  | 3   | 2   | 5   | 73   |          |
|          | 영덕군                        | 29        | 19  | 48   | 15  | 0   | 15  | 8   | 8   | 16  | 79   |          |
|          | 청도군                        | 25        | 10  | 35   | 0   | 0   | 0   | 0   | 0   | 0   | 35   |          |
|          | 고려그                        | 11        | 7   | 19   | 4   | 2   | 7   | 22  | 22  | 66  | 01   |          |

연도를 선택하면 해당 년의 선수단 현황표를 볼 수 있습니다.
 [시군별 보기] 버튼을 클릭하면 시군별 보기 화면으로 이동합니다.

## 경상북도장애학생체육대회 참가신청시스템 시·군선수단 현황(현황표 엑셀다운로드)

| X   🔒  | り · C · 曲 区   =                                         |                             |                    | 101600_player_status.xls - | Microsoft Excel (제품 인증 실 | #)       |                 |            |                                    |
|--------|---------------------------------------------------------|-----------------------------|--------------------|----------------------------|--------------------------|----------|-----------------|------------|------------------------------------|
| 파일     | 홈 삽입 페이지 레이아웃 수식 더                                      | 헤이터 검토 보기 개발도구 3            | 추가 기능              |                            |                          |          |                 |            |                                    |
|        | ★ 잘라내기 맑은 고딕 → 11 →                                     | 가 개 🗮 🚍 🚽 💞 📑 텍스트           | 줄 바꿈 일반            | - 🛃 📝 🏼                    | .준 나쁨                    | 보통 좋음    | 음 경고문 ^         | Σ          | 자동 합계 · 🚽 👔                        |
| 붙여넣기   | 기 🦓 육사 *<br>기 🛷 서신 봉사 - 가 가 가 가 *    *   🌺 * <u>가</u> * | - 배했 - ■ 프 프 클 클 클 클 클릴 방합하 | 고 가운데 맞춤 🛛 🕎 🕶 % , | 188 👷 조건부 표 계              | 산 메모                     | 설명 텍스트 첼 | 확인 <u>연결된 셀</u> | 삽입 삭제 서식 🥥 | 에무기 ' 정렬 및 찾기 및<br>지우기 ▼ 파티 - 셔테 - |
| 3      | ·립보드 G 글꼴                                               | 5 맞춤                        | 교 표시 형식            | NQ * NQ *                  |                          | 스타일      |                 | 4<br>4     | 편집                                 |
|        | M33 - (- f*                                             |                             |                    |                            |                          |          |                 |            | ^                                  |
|        | <u></u>                                                 |                             |                    |                            |                          |          |                 |            | 4                                  |
|        | A                                                       | В                           | С                  | D                          | E                        | F        | G               | Н          | I                                  |
| 1 .    | 현황표>>                                                   |                             | 1                  |                            |                          |          |                 |            |                                    |
| 2      |                                                         | -                           |                    |                            | -                        | 구분       |                 |            |                                    |
| 3      | 시군                                                      | 계                           | 14                 | 77<br>00                   |                          | 52<br>66 | 29              | 2 사<br>15  | 미끄                                 |
| 5      | 포하시                                                     | 290                         | 90                 | 50                         | 38                       | 24       | 42              | 46         |                                    |
| 6      | 경주시                                                     | 181                         | 67                 | 37                         | 11                       | 5        | 30              | 31         |                                    |
| 7      | 김천시                                                     | 90                          | 33                 | 30                         | 18                       | 9        | 0               | 0          |                                    |
| 8      | 안동시                                                     | 155                         | 78                 | 45                         | 19                       | 7        | 4               | 2          |                                    |
| 9      | 구미시                                                     | 215                         | 73                 | 46                         | 33                       | 9        | 23              | 31         |                                    |
| 10     | 영주시                                                     | 207                         | 74                 | 38                         | 7                        | 3        | 49              | 36         |                                    |
| 11     | 영천시                                                     | 142                         | 61                 | 41                         | 24                       | 16       | 0               | 0          |                                    |
| 12     | 상주시                                                     | 131                         | 61                 | 34                         | 18                       | 8        | 5               | 5          |                                    |
| 13     | 문경시                                                     | 184                         | 57                 | 23                         | 47                       | 55       | 0               | 2          |                                    |
| 14     | 경산시                                                     | 243                         | 75                 | 57                         | 23                       | 41       | 19              | 28         |                                    |
| 15     | 군위군                                                     | 11                          | 3                  | 2                          | 6                        | 0        | 0               | 0          |                                    |
| 10     | 의영군 최소구                                                 | 65                          | 25                 | 19                         | 10                       | 4        | 8               | 10         |                                    |
| 18     | <u> </u>                                                | 73                          | 29                 | 15                         | 13                       | 10       | 3               | 2          |                                    |
| 19     | 영덕군                                                     | 79                          | 29                 | 19                         | 15                       | 0        | 8               | 8          |                                    |
| 20     | 청도군                                                     | 35                          | 25                 | 10                         | 0                        | 0        | 0               | 0          |                                    |
| 21     | 고령군                                                     | 91                          | 11                 | 7                          | 4                        | 3        | 33              | 33         |                                    |
| 22     | 성주군                                                     | 130                         | 20                 | 10                         | 8                        | 3        | 55              | 34         |                                    |
| 23     | 칠곡군                                                     | 88                          | 35                 | 18                         | 8                        | 12       | 9               | 6          |                                    |
| 24     | 예천군                                                     | 102                         | 18                 | 11                         | 6                        | 4        | 29              | 34         |                                    |
| 25     | 봉화군                                                     | 60                          | 29                 | 14                         | 8                        | 8        | 0               | 1          |                                    |
| 26     | 울신군                                                     | 80                          | 31                 | 17                         | 5                        | 2        | 8               | 17         |                                    |
| 27     |                                                         |                             |                    |                            |                          |          |                 |            |                                    |
| 20     |                                                         |                             |                    |                            |                          |          |                 |            |                                    |
| 30     |                                                         |                             |                    |                            |                          |          |                 |            |                                    |
| 31     |                                                         |                             |                    |                            |                          |          |                 |            |                                    |
| 32     |                                                         |                             |                    |                            |                          |          |                 |            |                                    |
| 33     |                                                         |                             |                    |                            |                          |          |                 |            |                                    |
| 34     |                                                         |                             |                    |                            |                          |          |                 |            |                                    |
| 35     |                                                         |                             |                    |                            |                          |          |                 |            |                                    |
| 36     |                                                         |                             |                    |                            |                          |          |                 |            |                                    |
| 37     |                                                         |                             |                    |                            |                          |          |                 |            | -                                  |
| 14 + 1 | H 101600_player_status                                  |                             |                    |                            |                          | I 4      |                 |            |                                    |
| 주비     | THE                                                     |                             |                    |                            |                          |          |                 |            | 100% (-) (+)                       |

1. 위와 같은 엑셀파일을 다운로드할 수 있습니다.

1

- 5. 소속 시군별로 금, 은, 동메달 현황을 표시하고, 클릭 시 상세화면이 보여집니다.
- 4. 엑셀파일로 다운로드가 가능합니다.

시군별 현황 탭을 클릭합니다.

- 검색은 시/군, 대회별로 검색이 가능합니다. 3.

- 현재 집계된 금, 은, 동메달 현황을 보여 줍니다. 2.

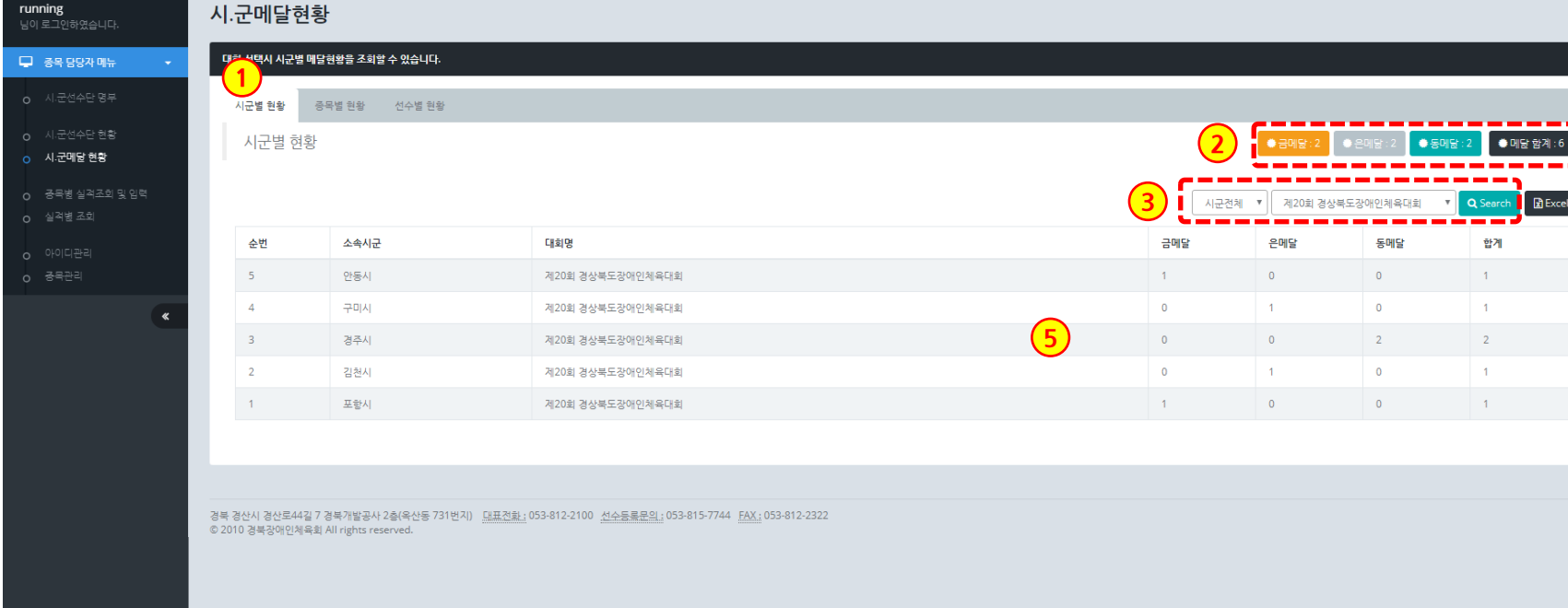

경북장애학생체육대회 참가등록

경상북도장애학생체육대회 참가신청시스템

시·군메달 현황(시군별 현황 목록)

Excel

시군의 등록된 선수명단과 함께 결과/기록이 보여집니다.

경상북도장애학생체육대회 참가신청시스템

시·군메달 현황(시군별 현황 상세보기)

1. 시군을 선택시 팝업으로 상세정보가 보여집니다.

P. 20

## 경상북도장애학생체육대회 참가신청시스템 시·군메달 현황(시군별 현황 엑셀다운로드)

| <b>X</b> | 2 3 4                         | 5 =               |                         |                  |       |                |            |              | 102      | 2144_sigun_med | dal.xis - N | Aicrosoft Exce | 에(제품 인증 실패) |        |      |               |   |      |          |           |                   | - 0 ×      |
|----------|-------------------------------|-------------------|-------------------------|------------------|-------|----------------|------------|--------------|----------|----------------|-------------|----------------|-------------|--------|------|---------------|---|------|----------|-----------|-------------------|------------|
| 파일       | 홈 살의                          | 페이지 레이아웃          | 순식 데이                   | 터 검토 !           | 보기 개발 | 도구 추           | 가 기능       |              |          |                |             |                |             |        |      |               |   |      |          |           |                   | 22 🖬 🗆 🕃 ۵ |
| Ē        | ▲ 잘라내기                        | 맑은 고딕             | - 11 - J                | ,<br>, , = = = = | = *>~ | 년)<br>[클라텍스트 · | 줄바꿈        | 일반           |          |                | 표준          | -              | 나쁨          | 보통     | 좋음   | 경고문           | - |      | ×        | Σ 자동 합계 ▼ | 37 🏔              |            |
| 붙여넣      | □ <b>□</b> 복사 ▼<br>경기         | 가 가 가 가 ~         | <u>ða</u> - <u>2⊦</u> - |                  |       | 행합하고           | 그 가운데 맞춤 * | <b>₽</b> - % | , •.0 .0 | g 조건부 표        | 계신          | <u> </u>       | 메모          | 설명 텍스트 | 셀 확인 | <u> 연결된 셀</u> | * | 삽입 식 | 낙제 서식    |           | 정렬 및 찾기 및         |            |
|          | 클립보드 G                        | 글꼴                |                         | 6                | 9     | 맞충             | 5          | 표시 3         | 형식 「     | 서식 * 서식        | · ·         |                |             | 스타일    |      | _             |   | Ŧ    | ▼ ▼<br>셈 |           | · 씰너 * 선택 *<br>며집 |            |
|          | K32                           | T ( fr            |                         |                  |       | ~ 0            |            |              | 0.1      |                |             |                |             | - 12   |      |               |   |      | -        |           | _ 0               | <u>^</u>   |
|          | KJZ                           |                   |                         |                  |       |                |            |              |          |                |             |                |             |        |      |               |   |      |          |           |                   | \$         |
|          | А                             | В                 |                         |                  |       |                |            | с            |          |                |             |                | D           |        | E    | F             |   |      | G        |           | Н                 | I          |
| 1        | <ul> <li>시.군 메달 현횧</li> </ul> | 타>>               |                         |                  |       |                |            |              |          |                |             |                |             |        |      |               |   |      |          | 1         |                   |            |
| 2        | 순번                            | 소속시군              | 1                       |                  |       |                | C#:        | 회명           |          |                |             |                | 금메달         |        | 은메달  | 동머            | 달 |      | 합계       |           |                   |            |
| 3        | 1                             | 안동시               |                         |                  |       | ,              | 테20회 경상북도  | =장애인체육       | 대회       |                |             |                | 1           |        | 0    | C             | ) |      | 1        | 1         |                   |            |
| 4        | 2                             | 구미시               |                         |                  |       | 7              | 테20회 경상북도  | =장애인체육       | 대회       |                |             |                | 0           |        | 1    | C             | ) |      | 1        |           |                   |            |
| 5        | 3                             | 경주시               |                         |                  |       | 7              | 테20회 경상북되  | =장애인체육       | 대회       |                |             |                | 0           |        | 0    | 2             |   |      | 2        |           |                   |            |
| 6        | 4                             | 김천시               |                         |                  |       | ,              | 테20회 경상북의  | =장애인체육       | 대회       |                |             |                | 0           |        | 1    | 0             | ) |      | 1        |           |                   |            |
| 7        | 5                             | 포항시               |                         |                  |       | ,              | 데20회 경상북의  | 드장애인체육       | 대회       |                |             |                | 1           |        | 0    | 0             | 1 |      | 1        |           |                   |            |
| 8        |                               |                   |                         |                  |       |                |            |              |          |                |             |                |             |        |      |               |   |      |          |           |                   |            |
| 9        |                               |                   |                         |                  |       |                |            |              |          |                |             |                |             |        |      |               |   |      |          |           |                   |            |
| 10       |                               |                   |                         |                  |       |                |            |              |          |                |             |                |             |        |      |               |   |      |          |           |                   |            |
| 11       |                               |                   |                         |                  |       |                |            |              |          |                |             |                |             |        |      |               |   |      |          |           |                   |            |
| 12       |                               |                   |                         |                  |       |                |            |              |          |                |             |                |             |        |      |               |   |      |          |           |                   |            |
| 14       |                               |                   |                         |                  |       |                |            |              |          |                |             |                |             |        |      |               |   |      |          |           |                   |            |
| 14       |                               |                   |                         |                  |       |                |            |              |          |                |             |                |             |        |      |               |   |      |          |           |                   |            |
| 16       |                               |                   |                         |                  |       |                |            |              |          |                |             |                |             |        |      |               |   |      |          |           |                   |            |
| 17       |                               |                   |                         |                  |       |                |            |              |          |                |             |                |             |        |      |               |   |      |          |           |                   |            |
| 12       |                               |                   |                         |                  |       |                |            |              |          |                |             |                |             |        |      |               |   |      |          |           |                   |            |
| 10       |                               |                   |                         |                  |       |                |            |              |          |                |             |                |             |        |      |               |   |      |          |           |                   | =          |
| 20       |                               |                   |                         |                  |       |                |            |              |          |                |             |                |             |        |      |               |   |      |          |           |                   |            |
| 20       |                               |                   |                         |                  |       |                |            |              |          |                |             |                |             |        |      |               |   |      |          |           |                   |            |
| 21       |                               |                   |                         |                  |       |                |            |              |          |                |             |                |             |        |      |               |   |      |          |           |                   |            |
| 22       |                               |                   |                         |                  |       |                |            |              |          |                |             |                |             |        |      |               |   |      |          |           |                   |            |
| 20       |                               |                   |                         |                  |       |                |            |              |          |                |             |                |             |        |      |               |   |      |          |           |                   |            |
| 25       |                               |                   |                         |                  |       |                |            |              |          |                |             |                |             |        |      |               |   |      |          |           |                   |            |
| 25       |                               |                   |                         |                  |       |                |            |              |          |                |             |                |             |        |      |               |   |      |          |           |                   |            |
| 27       |                               |                   |                         |                  |       |                |            |              |          |                |             |                |             |        |      |               |   |      |          |           |                   |            |
| 227      |                               |                   |                         |                  |       |                |            |              |          |                |             |                |             |        |      |               |   |      |          |           |                   |            |
| 20       |                               |                   |                         |                  |       |                |            |              |          |                |             |                |             |        |      |               |   |      |          |           |                   |            |
| 30       |                               |                   |                         |                  |       |                |            |              |          |                |             |                |             |        |      |               |   |      |          |           |                   |            |
| 31       |                               |                   |                         |                  |       |                |            |              |          |                |             |                |             |        |      |               |   |      |          |           |                   |            |
| 32       |                               |                   |                         |                  |       |                |            |              |          |                |             |                |             |        |      |               |   |      |          |           |                   |            |
| 33       |                               |                   |                         |                  |       |                |            |              |          |                |             |                |             |        |      |               |   |      |          |           |                   |            |
| 34       |                               |                   |                         |                  |       |                |            |              |          |                |             |                |             |        |      |               |   |      |          |           |                   |            |
| 35       |                               |                   |                         |                  |       |                |            |              |          |                |             |                |             |        |      |               |   |      |          |           |                   |            |
| 36       |                               |                   |                         |                  |       |                |            |              |          |                |             |                |             |        |      |               |   |      |          |           |                   |            |
| 37       |                               |                   |                         |                  |       |                |            |              |          |                |             |                |             |        |      |               |   |      |          |           |                   |            |
| 20       | N 102144 a                    | iaun medal 🔅      |                         |                  |       |                |            |              |          |                |             |                |             |        |      |               |   |      |          |           |                   | ▼<br>► 0   |
| 준비       | 102144_3                      | ngun Lincudi / Ca |                         |                  |       |                |            |              |          |                |             |                |             |        |      |               |   |      |          | <b></b>   | 100% (            |            |

1. 위와 같은 엑셀파일을 다운로드할 수 있습니다.

경상북도장애학생체육대회 참가신청시스템 시·군메달 현황(종목별 현황 목록)

#### 경북장애학생체육대회 참가등록

| runn<br>님이 i | ing<br>로그인하였습니다.      | ٨ | ↓.군메달현황        | 탈<br>                                                                    |                                 |            |      |              |     |                      |
|--------------|-----------------------|---|----------------|--------------------------------------------------------------------------|---------------------------------|------------|------|--------------|-----|----------------------|
| <b>P</b>     | 종목 담당자 메뉴 🛛 🔻         |   | 대회 선택시 2 2 명 메 | 달현황을 조회할 수 있습니다.                                                         |                                 |            |      |              |     |                      |
|              | 시.군선수단 명부             |   | 시군별 현황 북       | 응목별 현황 선수별 현황                                                            |                                 |            |      |              |     |                      |
|              | 시.군선수단 현황<br>시.군메당 현황 |   | 종목별 현황         |                                                                          |                                 |            |      |              |     |                      |
|              | 중목병 실적조회 및 입력         |   | 10개씩 ▼         |                                                                          |                                 | (2)        | 대회선택 | * <u>3</u> 9 | 전체  | r Q Search I Excel 3 |
|              | 실적병 조회                |   | 순번             | 대회명                                                                      | 종목                              | <b>–</b> ( | 금메달  | 은메달          | 동메달 | 합계                   |
|              | 아이디관리<br>중목관리         |   | 2              | 제20회 경상북도강애인체육대회                                                         | 100m 달리기(시각장애) 般                |            | 1    | 1            | 1   | 3                    |
|              | *                     |   | 1              | 제20회 경상복도장애인체육대회                                                         | 400m 남녀훈성달리기(지적장애_일반) 월드성       |            | 1    | 1            | 1   | 3                    |
|              |                       |   |                |                                                                          |                                 |            |      |              |     |                      |
|              |                       | 경 | 북 경산시 경산로44길 7 | 7 경복개발공사 2층(옥산동 731번지) <u>대표전화 :</u> 053-812-2100 <u>선수동료문의 :</u> 053-81 | 5-7744 <u>FAX:</u> 053-812-2322 |            |      |              |     |                      |
|              |                       | © | 2010 경북장애인체육효  | All rights reserved.                                                     |                                 |            |      |              |     |                      |
|              |                       |   |                |                                                                          |                                 |            |      |              |     |                      |
|              |                       |   |                |                                                                          |                                 |            |      |              |     |                      |
|              |                       |   |                |                                                                          |                                 |            |      |              |     |                      |
|              |                       |   |                |                                                                          |                                 |            |      |              |     |                      |
|              |                       |   |                |                                                                          |                                 |            |      |              |     |                      |
|              |                       |   |                |                                                                          |                                 |            |      |              |     |                      |
|              |                       |   |                |                                                                          |                                 |            |      |              |     |                      |
|              |                       |   |                |                                                                          |                                 |            |      |              |     |                      |
|              |                       |   |                |                                                                          |                                 |            |      |              |     |                      |

- 1. 종목별 현황 탭을 클릭합니다.
- 2. 검색은 대회별, 종목별로 검색이 가능합니다.
- 3. 엑셀파일로 다운로드가 가능합니다.
- 4. 대회와 종목별로 금, 은, 동메달 현황을 표시하고, 클릭 시 상세화면이 보여집니다.

#### http://www.gbpss.kr/gbsad/index.php

## 경상북도장애학생체육대회 참가신청시스템 시·군메달 현황(종목별 현황 상세보기)

| 경북장애학생체육대회 침    | 참가등 <b>록</b>      |                                   | 사내버기        | 1            |                                |          |     |      |      |      | 🕞 로그아웃           |
|-----------------|-------------------|-----------------------------------|-------------|--------------|--------------------------------|----------|-----|------|------|------|------------------|
| running         | 시그메다청화            |                                   | 경제모/        |              |                                |          |     |      |      |      |                  |
| 님이 로그인하였습니다.    | 지·군메일연령           |                                   | 년도          | 시군           | 팀/선수                           | 메달       | 기록  |      |      |      |                  |
| 🖵 종목 담당자 메뉴 🛛 👻 | 대회 선택시 종목별 메달     | 현황을 조회할 수 있습니다.                   | 2018        | 안동시          | [1팀]테스트맨10,테스트맨9,테스트맨11,테스트맨4  | <b>G</b> | 1 1 |      |      |      |                  |
|                 |                   |                                   | 2018        | 구미시          | [1팀]테스트맨14,테스트맨5,테스트맨12,테스트맨13 | •        | 2   |      |      |      |                  |
| 0 1.2272 87     | 시군별 현황 종목         | 목별 현황 선수별 현황                      | 2018        | 경주시          | [1팀]테스트맨2,테스트맨15,테스트맨16,테스트맨17 | 05       | 3   |      |      |      |                  |
| o 시.군선수단 현황     | 종목별 현황            |                                   | 2018        | 김천시          | [1팀]테스트맨3,테스트맨18,테스트맨19        | 4위       | 4   |      |      |      |                  |
| ○ 시.군메달 현황      |                   |                                   | 2018        | 포랑시          | [1팀]테스트맨6,테스트맨7,테스트맨8,테스트맨     | 5위       | 5   |      |      |      |                  |
| o 중목병 실적조회 및 입력 | 10개씩 ▼            |                                   |             |              |                                |          |     | 대회선택 | * 중목 | 전체 🔻 | Q Search 💽 Excel |
| o 실적병 조회        | 순번                | 대회명                               |             |              |                                |          |     | 금메달  | 은메달  | 동메달  | 합계               |
| o 아이디관리         | 2                 | 제20회 경상북도장애인체육대회                  |             |              |                                |          |     | 1    | 1    | 1    | 3                |
| 0 중목관리          | 1                 | 제20회 경상북도장애인체육대회                  |             |              |                                |          |     | 1    | 1    | 1    | 3                |
| *               |                   |                                   |             |              | <b>×</b> 닫기                    |          |     |      |      |      |                  |
|                 |                   |                                   |             |              |                                |          |     |      |      |      |                  |
|                 | ·                 | 계분개반고사 2초(유사도 731버지) [배표저희·053.8] | 12-2100 서스트 | 로모이 - 053-81 | 5-7744 FAX+053-812-2322        |          |     |      |      |      |                  |
|                 | © 2010 경북장애인체육회 / | All rights reserved.              |             |              |                                |          |     |      |      |      |                  |
|                 |                   |                                   |             |              |                                |          |     |      |      |      |                  |
|                 |                   |                                   |             |              |                                |          |     |      |      |      |                  |
|                 |                   |                                   |             |              |                                |          |     |      |      |      |                  |
|                 |                   |                                   |             |              |                                |          |     |      |      |      |                  |
|                 |                   |                                   |             |              |                                |          |     |      |      |      |                  |
|                 |                   |                                   |             |              |                                |          |     |      |      |      |                  |
|                 |                   |                                   |             |              |                                |          |     |      |      |      |                  |
|                 |                   |                                   |             |              |                                |          |     |      |      |      |                  |
|                 |                   |                                   |             |              |                                |          |     |      |      |      |                  |
|                 |                   |                                   |             |              |                                |          |     |      |      |      |                  |
|                 |                   |                                   |             |              |                                |          |     |      |      |      |                  |
|                 |                   |                                   |             |              |                                |          |     |      |      |      |                  |
|                 |                   |                                   |             |              |                                |          |     |      |      |      |                  |

1. 목록을 선택시 팝업으로 상세정보가 보여집니다.

연도 및 시군별로 참가한 팀/선수명단과 함께 결과/기록이 보여집니다.

## 경상북도장애학생체육대회 참가신청시스템 시·군메달 현황(종목별 현황 엑셀다운로드)

|      | 1 2 3 (        | 4 5 =               |                     |              |         |               |            | 102324             | 4_entry_medal. | xls - Microsoft E     | xcel (제품 인증 실 | H)     |      |       |       |      |         |           | - 0 × |
|------|----------------|---------------------|---------------------|--------------|---------|---------------|------------|--------------------|----------------|-----------------------|---------------|--------|------|-------|-------|------|---------|-----------|-------|
| Π    |                | 산입 페이지 레이아웃<br>N 면  | 순식 데이터<br>M A       | 검토 보기<br>R W | 개발도구    | 추가 기능         |            |                    |                |                       | _             |        |      |       |       |      |         | -         |       |
| ľ    | ■ 상 잘라내:       | 기 맑은 고딕             | - 11 - <b>)</b> ∲ 🤉 | · = = - ·    | ŵ- 📑    | 텍스트 줄 바꿈      | 일반         | Ŧ                  | <b>S</b>       | 표준                    | 나쁨            | 보통     | 좋음   | 경고문   | : 👬 🐩 | Σ    | 자동 합계 * | ar 🔥      |       |
| 붙이   | 1넣기<br>▼       | 가 가 간 * 🖽 *         | <u> 종 · 가</u> · 배험  |              | i 🖅 🔤 🕫 | 병합하고 가운데 맞춤 - | <b></b> %, | 00. 00.<br>00. 00. | 조건부 표          | 계산                    | 메모            | 설명 텍스트 | 셀 확인 | 연결된 셀 | 산입 삭제 | 서식 🖉 | 지우기 *   | 정렬 및 찾기 및 |       |
|      | 클립보드           | 5 글꼴                |                     | 5            | 맞춤      | 5             | 표시 형식      | [ G                | 05.05.         |                       |               | 스타일    |      |       | 셸     |      | 편       | [집        |       |
|      | J32            | ▼ (= f <sub>x</sub> |                     |              |         |               |            |                    |                |                       |               |        |      |       |       |      |         |           | ^     |
|      |                |                     |                     |              |         |               |            |                    |                |                       |               |        |      |       |       |      |         |           | \$    |
|      | A              |                     | В                   |              |         |               |            |                    |                | C                     |               |        | D    | E     | F     | G    | i       | Н         | I     |
| 1    | ·송복별 메날        | [현황>>               | 데비머                 |              |         |               |            |                    | 2              |                       |               |        | 그에도  | ONIE  | CALCH | *    | 21      |           |       |
| 2    | <u>운민</u><br>1 | 7                   | 내외영<br>데20히 경산부도자   | 애이체유대히       |         |               |            |                    | 100m 도리기       | 방쪽<br>NATSEAN다        |               |        | 1    | 은네일   | 중네일   | 압.   | 9       |           |       |
| 4    | 2              | 7                   | 제20회 경상북도장          | 애인체육대회       |         |               |            | 400m ዓ             | · 네후성달리:       | 기(지역장에)곱<br>기(지적장애 일반 | )호성           |        | 1    | 1     | 1     | 3    |         |           |       |
| 5    |                |                     |                     |              |         |               |            |                    | 3-1202-1       | Ten Tonice            |               |        | _    | _     |       |      |         |           |       |
| 6    | -              |                     |                     |              |         |               |            |                    |                |                       |               |        |      |       |       |      |         |           |       |
| 7    |                |                     |                     |              |         |               |            |                    |                |                       |               |        |      |       |       |      |         |           |       |
| 8    |                |                     |                     |              |         |               |            |                    |                |                       |               |        |      |       |       |      |         |           |       |
| 9    | _              |                     |                     |              |         |               |            |                    |                |                       |               |        |      |       |       |      |         |           |       |
| 10   | _              |                     |                     |              |         |               |            |                    |                |                       |               |        |      |       |       |      |         |           |       |
| 12   | •              |                     |                     |              |         |               |            |                    |                |                       |               |        |      |       |       |      |         |           |       |
| 13   |                |                     |                     |              |         |               |            |                    |                |                       |               |        |      |       |       |      |         |           |       |
| 14   |                |                     |                     |              |         |               |            |                    |                |                       |               |        |      |       |       |      |         |           |       |
| 15   |                |                     |                     |              |         |               |            |                    |                |                       |               |        |      |       |       |      |         |           |       |
| 16   |                |                     |                     |              |         |               |            |                    |                |                       |               |        |      |       |       |      |         |           |       |
| 17   | _              |                     |                     |              |         |               |            |                    |                |                       |               |        |      |       |       |      |         |           |       |
| 18   |                |                     |                     |              |         |               |            |                    |                |                       |               |        |      |       |       |      |         |           | =     |
| 20   |                |                     |                     |              |         |               |            |                    |                |                       |               |        |      |       |       |      |         |           |       |
| 20   | -              |                     |                     |              |         |               |            |                    |                |                       |               |        |      |       |       |      |         |           |       |
| 22   |                |                     |                     |              |         |               |            |                    |                |                       |               |        |      |       |       |      |         |           |       |
| 23   |                |                     |                     |              |         |               |            |                    |                |                       |               |        |      |       |       |      |         |           |       |
| 24   |                |                     |                     |              |         |               |            |                    |                |                       |               |        |      |       |       |      |         |           |       |
| 25   |                |                     |                     |              |         |               |            |                    |                |                       |               |        |      |       |       |      |         |           |       |
| 26   |                |                     |                     |              |         |               |            |                    |                |                       |               |        |      |       |       |      |         |           |       |
| 27   | _              |                     |                     |              |         |               |            |                    |                |                       |               |        |      |       |       |      |         |           |       |
| 28   |                |                     |                     |              |         |               |            |                    |                |                       |               |        |      |       |       |      |         |           |       |
| 29   |                |                     |                     |              |         |               |            |                    |                |                       |               |        |      |       |       |      |         |           |       |
| 31   |                |                     |                     |              |         |               |            |                    |                |                       |               |        |      |       |       |      |         |           |       |
| 32   |                |                     |                     |              |         |               |            |                    |                |                       |               |        |      |       |       |      |         |           |       |
| 33   |                |                     |                     |              |         |               |            |                    |                |                       |               |        |      |       |       |      |         |           |       |
| 34   |                |                     |                     |              |         |               |            |                    |                |                       |               |        |      |       |       |      |         |           |       |
| 35   |                |                     |                     |              |         |               |            |                    |                |                       |               |        |      |       |       |      |         |           |       |
| 36   |                |                     |                     |              |         |               |            |                    |                |                       |               |        |      |       |       |      |         |           |       |
| 37   | -              |                     |                     |              |         |               |            |                    |                |                       |               |        |      |       |       |      |         |           | -     |
| 14 4 | ► ► 102324     | 4_entry_medal 🛛 😏   |                     |              |         |               |            |                    |                |                       |               | •      |      |       |       |      |         |           | ▶ [   |
| 준비   | 1 1            |                     |                     |              |         |               |            |                    |                |                       |               |        |      |       |       |      |         | 口凹 100% — |       |

1. 위와 같은 엑셀파일을 다운로드할 수 있습니다.

경상북도장애학생체육대회 참가신청시스템 시·군메달 현황(선수별 현황 목록)

#### 경북장애학생체육대회 참가등록

| <b>running</b><br>님이 로그인하였습니다.                  | 시.군메달현횡                              | F                                          |                                           |                                                    |                  |              |            |                  |
|-------------------------------------------------|--------------------------------------|--------------------------------------------|-------------------------------------------|----------------------------------------------------|------------------|--------------|------------|------------------|
| 🖵 종목 담당자 메뉴 🛛 👻                                 | 대회 선택시 선수별 메달                        | 현황을 구극할 수 있습니다.                            |                                           |                                                    |                  |              |            |                  |
| o 시·군선수단 명부                                     | 시군별 현황 중                             | 목별 현황 선수별 현황                               |                                           |                                                    |                  |              |            |                  |
| <ul> <li>시.군선수단 현황</li> <li>시.군메달 현황</li> </ul> | 선수별 현황                               |                                            |                                           |                                                    |                  |              |            |                  |
| ⊙ 중목별 실적조회 및 임력                                 | 10개씩 🔻                               |                                            |                                           |                                                    | 2 시군전체 ▼ 제20회 경상 | 상북도장애인체육대회 ▼ | 메달전체 🔻 성명: | Q Search 📓 Excel |
| o 실적별 조회                                        | 순번                                   | 성명                                         | 소속시군                                      | 대회명                                                | 금메달              | 은메달          | 동메달        | 합계               |
| o 아이디관리                                         | 19                                   | 테스트맨3                                      | 김천시                                       | 제20회 경상북도장애인체육대회                                   | 0                | 1            | 0          | 1                |
| 0 8424                                          | 18                                   | 테스트맨4                                      | 안동시                                       | 제20회 경상북도장애인체육대회                                   | 1                | 0            | 0          | 1                |
| *                                               | 17                                   | 테스트맨5                                      | 구미시                                       | 제20회 경상북도강애인체육대회                                   | 0                | 1            | 0          | 1                |
|                                                 | 16                                   | 테스트맨6                                      | 포항시                                       | 제20회 경상북도장애인체육대회                                   | <b>4</b> ₀       | 0            | 0          | 0                |
|                                                 | 15                                   | 테스트맨7                                      | 포함시                                       | 제20회 경상북도장애인체육대회                                   | 0                | 0            | 0          | 0                |
|                                                 | 14                                   | 테스트맨8                                      | 포한시                                       | 제20회 경상북도장애인체육대회                                   | 0                | 0            | 0          | 0                |
|                                                 | 13                                   | 테스트맨9                                      | 안동시                                       | 제20회 경상북도장애인체육대회                                   | 1                | 0            | 0          | 1                |
|                                                 | 12                                   | 테스트맨10                                     | 안동시                                       | 제20회 경상북도장애인체육대회                                   | 1                | 0            | 0          | 1                |
|                                                 | 11                                   | 테스트맨11                                     | 안동시                                       | 제20회 경상북도장애인체육대회                                   | 1                | 0            | 0          | 1                |
|                                                 | 10                                   | 테스트맨12                                     | 구미시                                       | 제20회 경상북도장애인체육대회                                   | 0                | 1            | 0          | 1                |
|                                                 |                                      |                                            |                                           | د 1                                                | 2 3 »            |              |            |                  |
|                                                 |                                      |                                            |                                           |                                                    |                  |              |            |                  |
|                                                 | 경북 경산시 경산로44길 7 :<br>© 2010 경북장애인체육회 | 경북개발공사 2층(옥산동 731번<br>All rights reserved. | 지) <u>대표전화:</u> 053-812-2100 <u>선수등록문</u> | <u>91 :</u> 053-815-7744 <u>FAX :</u> 053-812-2322 |                  |              |            |                  |

- 1. 선수별 현황 탭을 클릭합니다.
- 2. 검색은 시군별, 대회별, 매달별, 성명으로 검색이 가능합니다.
- 3. 엑셀파일로 다운로드가 가능합니다.
- 4. 선수명, 소속시군, 대회명으로 금, 은, 동메달 현황을 표시하고, 클릭 시 상세화면이 보여집니다.

- 연도 및 종목별로 결과/기록이 보여집니다.

- 1. 목록을 선택시 팝업으로 상세정보가 보여집니다.

| 선수별 메당현향을 조회할 수 있습니다.<br>황 중목별 현황<br>철 현황 |                                                                                                    | 변도         종목         메달           2018         400m 남녀훈성달리기(시착장애,일반) (북로2) 단체         C3                                                                                                    | 결과<br>1 ^                                                                                                    | =                                                                                                    |                                                                                                    |                                                                                                    |                                                                                                    |
|-------------------------------------------|----------------------------------------------------------------------------------------------------|----------------------------------------------------------------------------------------------------|----------------------------------------------------------------------------------------------------|----------------------------------------------------------------------------------------------------|----------------------------------------------------------------------------------------------------|----------------------------------------------------------------------------------------------------|----------------------------------------------------------------------------------------------------|
| 왕 공목불현왕 선수별현왕<br>철 현황                     |                                                                                                    |                                                                                                    |                                                                                                    |                                                                                                    | _                                                                                                    |                                                                                                    |                                                                                                    |
| 황 중목별 현황<br>별 현황<br>*                     |                                                                                                    |                                                                                                    |                                                                                                    |                                                                                                    |                                                                                                    |                                                                                                    |                                                                                                    |
| 별 현황<br>•                                 |                                                                                                    |                                                                                                    |                                                                                                    |                                                                                                    |                                                                                                    |                                                                                                    |                                                                                                    |
| T                                         |                                                                                                    |                                                                                                    |                                                                                                    |                                                                                                    |                                                                                                    |                                                                                                    |                                                                                                    |
|                                           |                                                                                                    |                                                                                                    |                                                                                                    | ▼ 제20회 경성                                                                                                    | 방북도장애인체육대회 🔻                                                                                                    | 메달전체 🔻 성명:                                                                                                    | <b>Q</b> Search                                                                                                    |
| 성명                                        | 소속시군                                                                                                    |                                                                                                    |                                                                                                    | 카메달                                                                                                    | 은메달                                                                                                    | 동메달                                                                                                    | 합계                                                                                                    |
| 테스트맨3                                     | 김천시                                                                                                    |                                                                                                    |                                                                                                    |                                                                                                    | 1                                                                                                    | 0                                                                                                    | 1                                                                                                    |
| 테스트맨4                                     | 안동시                                                                                                    |                                                                                                    | ~                                                                                                    |                                                                                                    | 0                                                                                                    | 0                                                                                                    | 1                                                                                                    |
| 테스트맨5                                     | 구미시                                                                                                    | <b>×</b> 달기                                                                                                    |                                                                                                    |                                                                                                    | 1                                                                                                    | 0                                                                                                    | 1                                                                                                    |
| 테스트맨6                                     | 포항시                                                                                                    |                                                                                                    |                                                                                                    |                                                                                                    | 0                                                                                                    | 0                                                                                                    | 0                                                                                                    |
| 테스트맨7                                     | 포항시                                                                                                    | 제20회 경상북도장애인체육대회                                                                                                    |                                                                                                    | 0                                                                                                    | 0                                                                                                    | 0                                                                                                    | 0                                                                                                    |
| 테스트맨8                                     | 포항시                                                                                                    | 체20회 경상북도장애인체육대회                                                                                                    |                                                                                                    | 0                                                                                                    | 0                                                                                                    | 0                                                                                                    | 0                                                                                                    |
| 테스트맨9                                     | 안동시                                                                                                    | 제20회 경상북도장애인체육대회                                                                                                    |                                                                                                    | 1                                                                                                    | 0                                                                                                    | 0                                                                                                    | 1                                                                                                    |
| 테스트맨10                                    | 안동시                                                                                                    | 제20회 경상북도장애인체육대회                                                                                                    |                                                                                                    | 1                                                                                                    | 0                                                                                                    | 0                                                                                                    | 1                                                                                                    |
| 테스트맨11                                    | 안동시                                                                                                    | 제20회 경상북도장애인체육대회                                                                                                    |                                                                                                    | 1                                                                                                    |                                                                                                    |                                                                                                    | 1                                                                                                    |
| 테스트맨12                                    | 구미시                                                                                                    | 제20회 경상북도장애인체육대회                                                                                                    |                                                                                                    | 0                                                                                                    | 1                                                                                                    | 0                                                                                                    | 1                                                                                                    |
|                                           | 태소트만3           태소트만4           태소트만5           태소트만7           태소트만9           태소트만9           태소트만1           태소트만11           태소트만12 | 태소탄왕     김천시       태소탄왕     가에시       태소탄왕     구에시       태소탄왕     포학시       태소탄왕     포학시       태소탄왕     전승시       태소탄왕     안동시       태소탄왕     안동시       태소탄왕     안동시       태소탄왕     안동시       태소탄왕     안동시       태소탄왕     안동시       태소탄왕     안동시 | 142.423       284         142.424       264         142.425       704         142.426       704         142.426       704         142.426       704         142.426       704         142.426       704         142.426       704         142.426       704         142.426       704         142.426       704         142.426       704         142.426       704         142.426       704         142.426       704         142.426       704         142.426       704         142.426       704         142.426       704         142.426       704         142.426       704         142.426       704         142.426       704 | 142.423       234.4         162.624       263.4         162.625       70.4         162.626       263.4         162.627       263.4         162.626       263.4         162.626       263.4         162.626       263.4         162.626       263.4         162.626       263.4         162.627       263.4         162.627       263.4         162.627       263.4         162.627       263.4         162.627       263.4         162.627       27.4         162.627       27.4         162.627       27.4         162.627       27.4         162.627       27.4         162.627       27.4         162.627       27.4         162.627       27.4         162.627       27.4         162.627       27.4         162.627       27.4         162.627       27.4         162.627       27.4         162.627       27.4         162.627       27.4 | 142.000       124.000         142.000       124.000         142.000       124.000         142.000       124.000         142.000       124.000         142.000       124.000         142.000       124.000         142.000       124.000         142.000       124.000         142.000       124.000         142.000       124.000         142.000       124.000         142.000       124.000         142.000       124.0000         142.000       124.0000         142.0000       124.00000         142.00000       124.000000         142.000000000       124.000000000000000000000000000000000000 | 14283       344         14284       984         14284       984         14285       704         14286       704         14286       124         14287       124         14287       124         14287       12         14287       12         14287       12         14287       12         14287       12         14287       12         14287       12         14287       12         14287       12         14287       12         14287       12         14287       12         14287       12         14287       12         14287       12         14287       12         14287       12 | 141       141       1       1       1       1       1       1       1       1       1       1       1       1       1       1       1       1       1       1       1       1       1       1       1       1       1       1       1       1       1       1       1       1       1       1       1       1       1       1       1       1       1       1       1       1       1       1       1       1       1       1       1       1       1       1       1       1       1       1       1       1       1       1       1       1       1       1       1       1       1       1       1       1       1       1       1       1       1       1       1       1       1       1       1       1       1       1       1       1       1       1       1       1       1       1       1       1       1       1       1       1       1       1       1       1       1       1       1       1       1       1       1       1       1       1       1       1       1 |

## 경상북도장애학생체육대회 참가신청시스템 시·군메달 현황(선수별 현황 상세보기)

#### 경상북도장애인체육회

## 1. 위와 같은 엑셀파일을 다운로드할 수 있습니다.

경상북도장애학생체육대회 참가신청시스템

시·군메달 현황(선수별 현황 엑셀다운로드)

|            | 📕 m) + (m + 🖼                           |                                             |                                       |            |                           | 102559_entry_meda    | I.XIS - MICROSOTT E | xcel (세품 인증 실패 |        |      |       |      |       |                                       |              |           |
|------------|-----------------------------------------|---------------------------------------------|---------------------------------------|------------|---------------------------|----------------------|---------------------|----------------|--------|------|-------|------|-------|---------------------------------------|--------------|-----------|
| 파          | 일 홈 삽입                                  | 페이지 레이아웃 수식 데이터                             | 검토 보기 개발도구 추                          | 화가 기능      |                           |                      |                     |                |        |      |       |      |       |                                       |              | a 🕜 🗕 🖶 X |
|            | 🌂 👗 잘라내기                                | 맑은고딕 ▾ 11 ▾ ↗ ↗                             | 루글 🛷 🗟 텍스트                            | 줄 바꿈       | 일반                        | -                    | 표준                  | 나쁨             | 보통     | 좋음   | 경고문   | ·    | *     | Σ 자동 합계 *                             | ¥ 🔥          |           |
| 붙여         | — · · · · · · · · · · · · · · · · · · · | 가 가 가 ~ 프 ~ 백 ~                             | 王王王 建建 國병한하                           | 고 가운데 맞충 🔹 | <u>™</u> ~ % , <u>*.0</u> | .08 조건부 표            | 계산                  | 메모             | 설명 텍스트 | 셀 확인 | 연결된 셀 | · 40 | 삭제 서식 | 1 🛃 채우기 *                             | 정렬 및 찾기 및    |           |
|            | ✓  ✓ 서식 목사 클리비드 □                       |                                             | Pa                                    |            | 표시 형시                     | 서식 * 서식              | -                   |                | 스타이    | 0    |       |      |       | · · · · · · · · · · · · · · · · · · · | 필터 * 선택 *    |           |
|            | 2011                                    |                                             | *8                                    |            | 표시 정역                     |                      |                     |                | _ 1 2  |      |       |      | 2     |                                       | . ш          |           |
|            | K37                                     |                                             |                                       |            |                           |                      |                     |                |        |      |       |      |       |                                       |              | \$        |
|            | Δ                                       | B                                           | C                                     |            |                           |                      | D                   |                |        |      | F     | F    |       | G                                     | Н            | I         |
| 1          | ·종목별 메달 혀                               | · · · · · · · · · · · · · · · · · · ·       | C                                     |            |                           |                      | U                   |                |        |      |       |      |       | 0                                     |              |           |
| 2          | 순번                                      | 성명                                          | 소속시군                                  |            |                           | C                    | 희명                  |                |        | i    | 금메달   | 은메달  |       | 동메달                                   | 합계           |           |
| 3          | 1                                       | 김대우                                         | 경주시                                   |            |                           | 제20회 경상북             | 도장애인체육대회            | 1              |        |      | 0     | 0    |       | 0                                     | 0            | _         |
| 4          | 2                                       | 박점수                                         | 경주시                                   |            |                           | 제20회 경상북             | 도장애인체육대회            | 1              |        |      | 0     | 0    |       | 0                                     | 0            |           |
| 5          | 3                                       | 송재익                                         | 경주시                                   |            |                           | 제20회 경상북             | 도장애인체육대회            | 1              |        |      | 0     | 0    |       | 0                                     | 0            |           |
| 6          | 4                                       | 정병욱                                         | 영주시                                   |            |                           | 제20회 경상북             | 도장애인체육대회            | 1              |        |      | 0     | 0    |       | 0                                     | 0            |           |
| 7          | 5                                       | 이상윤                                         | 영주시                                   |            |                           | 제20회 경상북             | 도장애인체육대회            | 1              |        |      | 0     | 0    |       | 0                                     | 0            |           |
| 8          | 6                                       | 방병철                                         | 경주시                                   |            |                           | 제20회 경상북             | 도장애인체육대회            | 1              |        |      | 0     | 0    |       | 0                                     | 0            |           |
| 9          | 7                                       | 김장진                                         | 경주시                                   |            |                           | 제20회 경상북             | 도장애인체육대회            | 1              |        |      | 0     | 0    |       | 0                                     | 0            |           |
| 10         | 8                                       | 이인국                                         | 영수시 계조 내                              |            |                           | 세20회 경상국             | 도장애인체육대회            |                |        |      | 0     | 0    |       | 0                                     | 0            |           |
| 12         | 9                                       | ~ 역내오 ~ ~ ~ ~ ~ ~ ~ ~ ~ ~ ~ ~ ~ ~ ~ ~ ~ ~ ~ | 경구시 경구시                               |            |                           | 제20의 경영국<br>제20회 경상북 | 도장애인세육대의            | 4              |        |      | 0     | 0    |       | 0                                     | 0            |           |
| 12         | 10                                      | 지수트매                                        | · · · · · · · · · · · · · · · · · · · |            |                           | 제20회 영영국<br>제20회 경상분 | 도장애인체육대회            | 1              |        |      | 1     | 0    |       | 0                                     | 1            |           |
| 14         | 12                                      |                                             | 0구시<br>21조시                           |            |                           | 제20회 경상부             | 도장애인체유대회            | 1              |        |      | 0     | 0    |       | 2                                     | 2            |           |
| 15         | 13                                      | 테스트맨3                                       | 김천시                                   |            |                           | 제20회 경상북             | 도장애인체육대회            | 1              |        |      | 0     | 1    |       | 0                                     | 1            | _         |
| 16         | 14                                      | 테스트맨4                                       | 안동시                                   |            |                           | 제20회 경상북             | 도장애인체육대회            | 1              |        |      | 1     | 0    |       | 0                                     | 1            |           |
| 17         | 15                                      | 테스트맨5                                       | 구미시                                   |            |                           | 제20회 경상북             | 도장애인체육대회            | 1              |        |      | 0     | 1    |       | 0                                     | 1            | _         |
| 18         | 16                                      | 테스트맨6                                       | 포항시                                   |            |                           | 제20회 경상북             | 도장애인체육대회            | 1              |        |      | 0     | 0    |       | 0                                     | 0            |           |
| 19         | 17                                      | 테스트맨7                                       | 포항시                                   |            |                           | 제20회 경상북             | 도장애인체육대회            | 1              |        |      | 0     | 0    |       | 0                                     | 0            |           |
| 20         | 18                                      | 테스트맨8                                       | 포항시                                   |            |                           | 제20회 경상북             | 도장애인체육대회            | 1              |        |      | 0     | 0    |       | 0                                     | 0            |           |
| 21         | 19                                      | 테스트맨9                                       | 안동시                                   |            |                           | 제20회 경상북             | 도장애인체육대회            | 1              |        |      | 1     | 0    |       | 0                                     | 1            |           |
| 22         | 20                                      | 테스트맨10                                      | 안동시                                   |            |                           | 제20회 경상북             | 도장애인체육대회            | 1              |        |      | 1     | 0    |       | 0                                     | 1            |           |
| 23         | 21                                      | 테스트맨11                                      | 안동시                                   |            |                           | 제20회 경상북             | 도장애인체육대회            | 1              |        |      | 1     | 0    |       | 0                                     | 1            |           |
| 24         | 22                                      | 테스트맨12                                      | 구미시                                   |            |                           | 제20회 경상북             | 도장애인체육대회            |                |        |      | 0     | 1    |       | 0                                     | 1            |           |
| 25         | 23                                      | 테스트맨13                                      | 구미시                                   |            |                           | 제20회 경상북             | 도상애인체육대회            |                |        |      | 0     | 1    |       | 0                                     | 1            |           |
| 26         | 24                                      | 테스트맨14                                      | 구비시 7주고                               |            |                           | 세20회 경상북             | 도장애인체육대회            |                |        |      | 0     | 1    |       | 0                                     | 1            |           |
| 2/         | 25                                      | 테스트맨15                                      | 경수시                                   |            |                           | 제20회 경상국             | 도장애인세육대회            | 1              |        |      | 0     | 0    |       | 1                                     | 1            |           |
| 28         | 20                                      | 테스트맨10                                      | 경구시 경구시                               |            |                           | 제20회 경영국<br>제20회 경상복 | 도장애인체육대회            | 4              |        |      | 0     | 0    |       | 1                                     | 1            |           |
| 30         | 28                                      | 테스트매18                                      | 2처시                                   |            |                           | 제20회 경상북             | 도장애인체유대회            | 4              |        |      | 0     | 0    |       | 0                                     | 0            |           |
| 31         | 29                                      | 테스트맨19                                      | 김천시                                   |            |                           | 제20회 경상북             | 도장애인체육대회            | 1              |        |      | 0     | 0    |       | 0                                     | 0            |           |
| 32         | 30                                      |                                             | 경주시                                   |            |                           | 제20회 경상북             | 도장애인체육대회            | 1              |        |      | 0     | 0    |       | 0                                     | 0            | _         |
| 33         | 31                                      |                                             | 경주시                                   |            |                           | 제20회 경상북             | 도장애인체육대회            | 4              |        |      | 0     | 0    |       | 0                                     | 0            |           |
| 34         | 32                                      | 박희경                                         | 영주시                                   |            |                           | 제20회 경상북             | 도장애인체육대회            | 1              |        |      | 0     | 0    |       | 0                                     | 0            |           |
| 35         | 33                                      | 윤진현                                         | 영주시                                   |            |                           | 제20회 경상북             | 도장애인체육대회            | 4              |        |      | 0     | 0    |       | 0                                     | 0            |           |
| 36         |                                         |                                             |                                       | _          |                           |                      |                     |                |        |      |       |      |       |                                       |              |           |
| 37         |                                         |                                             |                                       |            |                           |                      |                     |                |        |      |       |      |       |                                       |              | _         |
| 0C<br> 4 4 | ▶ N 102559_e                            | ntry_medal 🖉                                |                                       |            |                           |                      |                     |                |        |      |       |      |       |                                       |              | ► []      |
| 준비         |                                         |                                             |                                       |            |                           |                      |                     |                |        |      |       |      |       | <b></b>                               | □ □ 100% (-) |           |

1. 각 담당자는 본인 계정의 비밀번호, 이메일, 연락처 등을 수정할 수 있습니다.

| 경북상애약생제육내외 삼/                 | · 등독                      |                 |              |         | [● 로그아웃 |
|-------------------------------|---------------------------|-----------------|--------------|---------|---------|
| <b>unning</b><br>님이 로그인하였습니다. | 아이디관리                     |                 |              |         |         |
| ┛ 중목당당자 메뉴 →                  | 등록된 시군별 사용자 정보를 관려        | 리합니다.           |              |         |         |
| o 시.군선수단 명부                   | 종목                        | 육상              | OFOICI       | running |         |
| o 시.군선수단 현황                   | 비밀번호 <b>1</b>             | ••••            | 비밀번호 확인      |         |         |
| O 중목병 실적조회 및 입력               | 이메일                       | test@test.co.kr | 연락처          | 1111111 |         |
| ○ 실적별 조회                      |                           |                 | <b>(2</b> 수정 |         |         |
| o 아이디관리                       |                           |                 |              |         |         |
| ¢                             | © 2010 경복장애인체육회 All right | is reserved.    |              |         |         |

경상북도장애학생체육대회 참가신청시스템 아이디 관리

## 감사합니다.